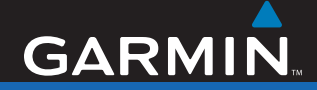

# Användarhandbok

# nüvi<sup>®</sup> 700-serien personlig reseassistent

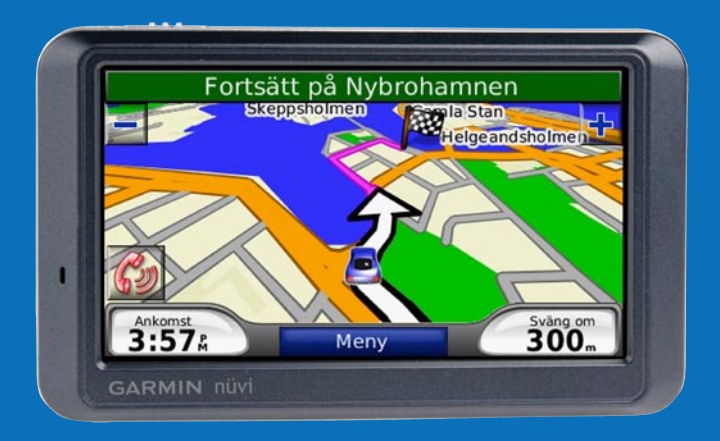

© 2007 Garmin Ltd. eller dess dotterbolag.

| Garmin International, Inc. | Garmin (Europe) Ltd.                    | Garmin (   |
|----------------------------|-----------------------------------------|------------|
| 1200 East 151st Street,    | Liberty House, Hounsdown Business Park, | No. 68, J  |
| Olathe, Kansas 66062, USA  | Southampton, Hampshire, SO40 9RB,       | Shijr, Tai |
| Tel. +1 913 397 8200 eller | Storbritannien                          | Tel. 886/2 |
| +1 800 800 1020            | Tel. +44 (0) 870.8501241                | Fax. 886/  |
| Fax. +1 913 397 8282       | (utanför Storbritannien)                |            |
|                            | 0808 2380000 (i Storbritannien)         |            |
|                            | Fax. +44 (0) 870.8501251                |            |

Garmin Corporation No. 68, Jangshu 2nd Road, Shijr, Taipei County, Taiwan Tel. 886/2.2642.9199 Fax. 886/2.2642.9099

Med ensamrätt. Om inget annat uttryckligen anges i detta dokument, får ingen del av denna handbok reproduceras, kopieras, överföras, spridas, hämtas eller lagras i något lagringsmedium i något som helst syfte utan föregående uttryckligt skriftligt tillstånd från Garmin. Garmin beviljar härmed tillstånd att ladda ned en enstaka kopia av denna handbok till en hårddisk eller annat elektroniskt lagringsmedium för visning, samt för utskrift av en kopia av handboken eller av eventuell revidering av den, under förutsättning att en sådan elektronisk eller utskriven kopia av handboken innehåller hela copyrightredogörelsens text och även under förutsättning att all obehörig kommersiell distribution av handboken eller eventuell revidering av den är strängt förbjuden.

Informationen i detta dokument kan ändras utan förvarning. Garmin förbehåller sig rätten att ändra eller förbättra sina produkter och att förändra innehållet utan skyldighet att meddela någon person eller organisation om sådana ändringar eller förbättringar. Besök Garmins webbplats (www.garmin.com) för aktuella uppdateringar och tilläggsinformation om användning och drift av denna och andra produkter från Garmin.

Garmin<sup>®</sup>, nüvi<sup>®</sup>, MapSource<sup>®</sup> och TourGuide<sup>®</sup> är varumärken som tillhör Garmin Ltd. eller dess dotterbolag och är registrerade i USA och andra länder. Garmin Lock<sup>™</sup> och myGarmin<sup>™</sup> är varumärken som tillhör Garmin Ltd. eller dess dotterbolag. De här varumärkena får inte användas utan Garmins uttryckliga tillstånd.

Bluetooth®-märket och logotyperna ägs av Bluetooth SIG, Inc. All användning av sådana märken av Garmin är licensierad. Windows® är ett registrerat varumärke som tillhör Microsoft Corporation i USA och/eller andra länder. Mac® och iTunes® är registrerade varumärken som tillhör Apple Computer, Inc. Audible.com®, AudibleManager® och AudibleReady® är registrerade varumärken som tillhör Audible, Inc. © Audible, Inc. 1997–2005. SaversGuide® är ett registrerat varumärke som tillhör Entertainment Publications, Inc. RDS-TMC Traffic Information Services France © ViaMichelin 2006. Övriga varumärken och varunamn tillhör deras respektive ägare.

Artikelnummer 190-00859-39 Rev. A

Oktober 2007

## Förord

Tack för att du valde navigationsenheten Garmin<sup>®</sup> nüvi<sup>®</sup> 700-serien.

#### Konventioner för handboken

När du uppmanas "trycka på" någonting rör du vid något på skärmen med ditt finger.

De små pilarna (>) som används i texten anger att du måste trycka på flera objekt efter varandra. Om det till exempel står "Tryck på **Vart** > **Favoriter**" ska du trycka på knappen **Vart** och sedan på **Favoriter**.

## nüvi-tips och -genvägar

- Om du snabbt vill gå tillbaka till menysidan trycker du på och håller ned Tillbaka.
- Om du vill se fler alternativ trycker du på •• och ••. Håll nedtryckt om du vill bläddra snabbare.

# myGarmin™

Gå till http://my.garmin.com för information om de senaste tjänsterna för dina Garmin-produkter.

- Registrera din Garmin-enhet.
- Prenumerera på webbtjänster för information om fartkameror (se sidan 46).
- Låsa upp tillvalskartor.

# Kontakta Garmin

Kontakta Garmin om du har frågor när du använder din nüvi. I USA kontaktar du Garmins produktsupport på telefon: 913 397-8200 eller 800 800-1020, måndag - fredag, 8.00 - 17.00 CST, eller går till www.garmin.com/support.

Europa: Kontakta Garmin (Europe) Ltd. på +44 (0) 870 8501241 (utanför Storbritannien) eller på 0808 2380000 (inom Storbritannien).

### INNEHÅLLSFÖRTECKNING

| Förord<br>Konventioner för hand-boken<br>nüvi-tips och -genvägar<br>myGarmin <sup>™</sup><br>Kontakta Garmin                                                                                                    | i<br>i<br>i                                                   |
|----------------------------------------------------------------------------------------------------|---------------------------------------------------------------|
| Komma igång<br>Kartongens innehåll<br>Egenskaper för nüvi 700-serien<br>Din nüvi-enhet<br>Steg 1: Montera nüvi-enheten<br>Steg 2: Konfigurera nüvi-enheten<br>Steg 3: Hämta satellit-information<br>Steg 4: Använda nüvi-enheten<br>Söka efter ditt mål<br>Följa din rutt<br>Lägga till ett delmål<br>Ta en omväg<br>Stoppa en rutt<br>Ställa in volymen<br>Låsa skärmen | 1<br>1<br>2<br>3<br>4<br>4<br>4<br>4<br>5<br>6<br>7<br>7<br>7 |
| Vart<br>Alternativ på sidan Kör<br>Söka efter en adress<br>Söka efter en plats genom att<br>bokstavera namnet                                                                                                    | 8<br>8<br>9                                                   |

| Ange en hemplats               | 9                  |
|--------------------------------|--------------------|
| Söka efter senast hittade plat | ser10              |
| Favoriter                      | 10                 |
| Skapa och köra rutter          | 12                 |
| Söka efter en plats med karta  | ın <mark>13</mark> |
| Ange koordinater               | 13                 |
| Söka nära en annan plats       | 14                 |
| Navigera fågelvägen            | 14                 |
| Promenera till en destination. | 14                 |
| Använda huvudsidorna           | 15                 |
| Kartsida                       | 15                 |
| Trippinformationssidan         | 16                 |
| Svänglistan                    | 16                 |
| Nästa sväng                    | 16                 |
| Använda handsfree-             |                    |
|                                |                    |

.

| funktionerna                 | .17 |
|------------------------------|-----|
| Para ihop telefonen          | .17 |
| Svara på ett samtal          | .18 |
| Under samtal                 | .18 |
| Telefonmeny                  | .19 |
| SMS/textmeddelanden          | .21 |
| Använda mediaspelarna        | .22 |
| Spela musik                  | .22 |
| Lyssna på Audible-ljudböcker | .24 |

iii

Förord

| Hantera filer              | 25 |
|----------------------------|----|
| Filformat som kan användas | 25 |
| Läsa in filer              | 25 |
| Ta bort filer              | 26 |
| Använda verktygen          | 27 |
| Inställningar              | 27 |
| Var är jag                 | 27 |
| Hjälp                      | 27 |
| Mediaspelare               | 27 |
| Bildvisare                 | 27 |
| Trafik                     | 28 |
| Rutter                     | 28 |
| Min info                   | 28 |
| Världsklocka               | 28 |
| Språkguide                 | 29 |
| Miniräknare                | 30 |
| Valutaväxling              | 31 |
| Enhets omräkning           | 31 |
| Använda FM-trafik          | 32 |
| Lysdiodens blinkkoder      | 32 |
| Trafik i ditt område       | 33 |
| Trafik på vägen            | 33 |
| Trafik på rutten           | 33 |
| Trafiksymboler             | 34 |
| Färgkod för allvarlighet   | 34 |
| Trafikprenumerationer      | 34 |
|                            |    |

| Spela upp ljud via                                      |     |
|---------------------------------------------------------|-----|
| bilhögtalarna                                           | 35  |
| Ställa in FM-sändaren manuellt<br>Ställa in FM-sändaren | .35 |
| automatiskt                                             | 35  |
| Tips för frekvensval                                    | 36  |
| Information för FM-sändare                              | .36 |
| Anpassa nüvi-enheten                                    | 37  |
| Ändra system-inställningarna                            | .37 |
| Ändra Navigerings-inställningarna                       | .37 |
| Ändra visningsinställ-ningarna                          | .38 |
| Uppdatera tidsinställ-ningarna                          | .38 |
| Ställa in språken                                       | .39 |
| Ändra kartinställningarna                               | .39 |
| Lägga till säkerhets-                                   |     |
| inställningar                                           | .40 |
| Visa information om                                     |     |
| trafikprenumeration                                     | 40  |
| Inställningar för Bluetooth                             | .42 |
| Ändra inställningarna för larmade                       |     |
| positioner                                              | 42  |
| Justera volymnivåerna                                   | 43  |
| Aterställa alla inställ-ningar                          | 43  |
| Rensa användar-informationen                            | .43 |

| Bilaga                                | 44 |
|---------------------------------------|----|
| Olika sätt att ladda upp              |    |
| nüvi-enheten                          | 44 |
| Kalibrera skärmen                     | 44 |
| Återställa nüvi-enheten               | 44 |
| Låsa nüvi-enheten                     | 44 |
| Ytterligare kartor                    | 45 |
| Uppdatera programvaran                | 45 |
| Extrafunktioner och valfria tillbehör | 45 |
| Batteriinformation                    | 48 |
| Byta säkringen                        | 48 |
| Ta bort nüvi-enheten och fästet       | 49 |
| Montera på instrument-brädan          | 49 |
| Om GPS-satellitsignaler               | 50 |
| Sköta nüvi-enheten                    | 50 |

| Överensstämmelse-förklaring         | 51  |
|-------------------------------------|-----|
| Viktig juridisk informa-tion om din |     |
| FM-sändare                          | 52  |
| Programlicensavtal                  | 53  |
| Specifikationer                     | 54  |
| Felsökning                          | 55  |
| ndex                                | .57 |

# Komma igång

### Kartongens innehåll

nüvi GPS-enhet och sugfäste för fordon.

**Strömkabel för fordon** för extern strömförsörjning, eller en FM-TMC**trafikinformationsmottagare** för extern strömförsörjning och trafikinformation. Se tabellen till höger.

**USB-kabel** för anslutning av enheten till datorn. Man kan ansluta nüvi-enheten till datorn som en masslagringsenhet. Se sidorna 25–26.

Skiva för montering av sugfästet på instrumentbrädan. Se sidan 49.

### Egenskaper för nüvi 700serien

| Funktioner                                     | 710  | 750  | 750T | 760  | 770 |
|------------------------------------------------|------|------|------|------|-----|
| FM-sändare                                     | Ja   | Ja   | Ja   | Ja   | Ja  |
| Gatunamn<br>med tal                            | Nej  | Ja   | Ja   | Ja   | Ja  |
| Ringa med handsfree                            | Ja   | Nej  | Nej  | Ja   | Ja  |
| Innehåller<br>trafikinforma-<br>tionsmottagare | Ja** | Nej* | Ja** | Ja** | Ja  |

- \* kompatibel med trafikinformationsmottagare.
- \*\* trafikinformationsmottagare medföljer bara i Nordamerika och europeiska regioner.

VARNING: Läs guiden *Viktig säkerhets- och produktinformation* som medföljer i produktförpackningen för viktig information om produkten och säkerhet.

### Din nüvi-enhet

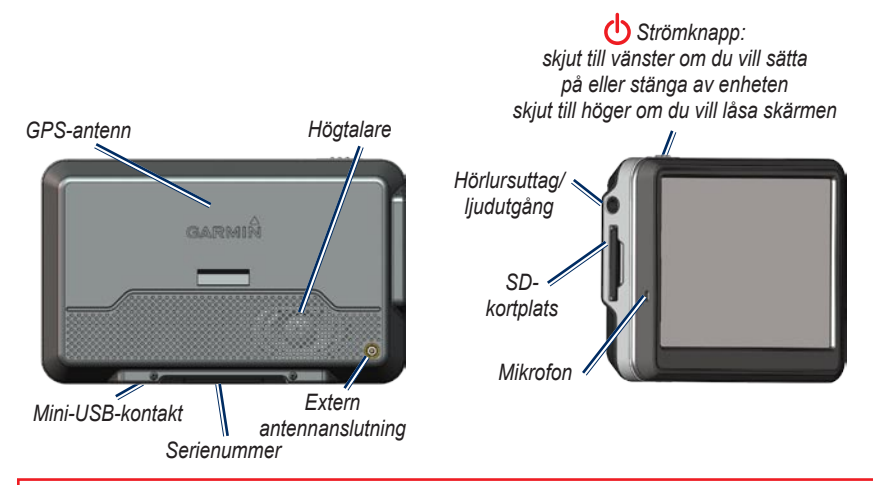

**VARNING:** Den här produkten innehåller ett litiumjonbatteri som inte går att byta ut. Läs den medföljande guiden *Viktig säkerhets- och produktinformation* i produktförpackningen för viktig säkerhetsinformation om batteriet.

Kontrollera vilka trafikregler som gäller där du befinner dig innan du installerar enheten. I Kalifornien och Minnesota är det förbjudet att använda sugfästen på vindrutan på fordon under färd. Då ska andra fästanordningar från Garmin användas. Se sidan 49.

### Steg 1: Montera nüvi-enheten

- Anslut strömkabeln för fordon till strömkontakten på högra sidan av vaggan.
- 2. Sätt fast vaggan på sugkoppsfästet.
- Rengör och torka framrutan samt sugfästet med en luddfri trasa. Ta bort plasthöljet från sugkoppen. Placera sugkoppen på vindrutan.
- 4. För spaken bakåt mot vindrutan.
- 5. Placera underkanten av enheten i vaggan.
- 6. Luta enheten bakåt tills den fastnar.
- 7. Anslut den andra änden av strömkabeln till en strömkontakt i bilen. Om enheten är ansluten och fordonet är igång startar enheten automatiskt.
- Om du använder en trafikinformationsmottagare i Europa sätter du fast antennen på vindrutan med hjälp av sugfästena. (Trafikinformationsmottagaren medföljer vissa nüvi 710-, 750T-, 760- och 770-paket.)

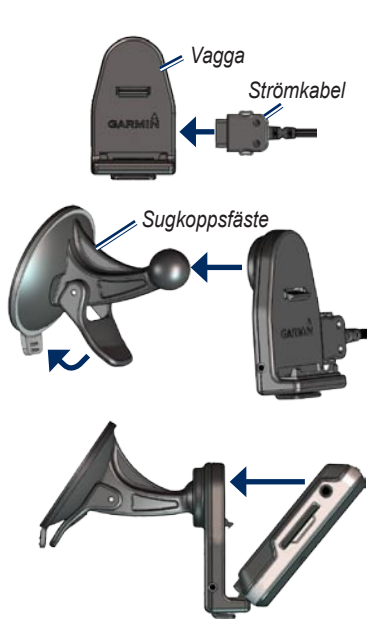

### Steg 2: Konfigurera nüvienheten

Om du vill sätta på nüvi-enheten skjuter du **strömknappen** 🕐 åt vänster. Följ instruktionerna på skärmen.

### Steg 3: Hämta satellitinformation

Sök upp en öppen plats utomhus, utanför garaget och inte i närheten av höga byggnader. Stanna fordonet och sätt på nüvi-enheten. Det kan ta några minuter innan enheten hittar satellitsignalen.

Staplarna **DOD** anger GPS-signalens styrka. När en stapel är grön har nüvienheten fått kontakt med satellitsignaler. Nu kan du välja ett mål och navigera dit. Mer information om GPS finns på sidan 50 och på www.garmin.com/aboutGPS.

### Steg 4: Använda nüvienheten

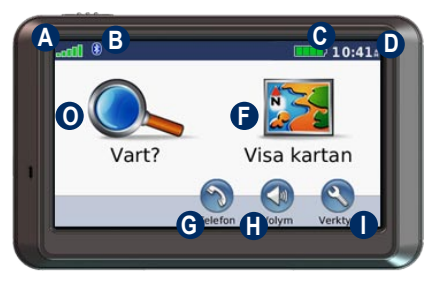

- A GPS-signalstyrkan.
- B Status för Bluetooth<sup>®</sup>-teknik
- G Batteristatus.
- Aktuellt klockslag: tryck här för att ändra tidsinställningar.
- O Tryck här för att hitta ett mål.
- Tryck här för att visa kartan.
- Tryck här för att ringa ett samtal när du är ansluten till en kompatibel mobiltelefon (endast nüvi 710, 760 och 770).
- H Tryck här om du vill justera volymen.
- Tryck här om du vill använda verktyg som mediaspelare, inställningar och Hjälp.

### Söka efter ditt mål

På menyn Vart finns flera kategorier som du kan använda till att söka efter adresser, städer och andra platser. Den detaljerade kartan i din nüvi-enhet innehåller miljontals intressanta platser, t.ex. restauranger, hotell och automatiska tjänster.

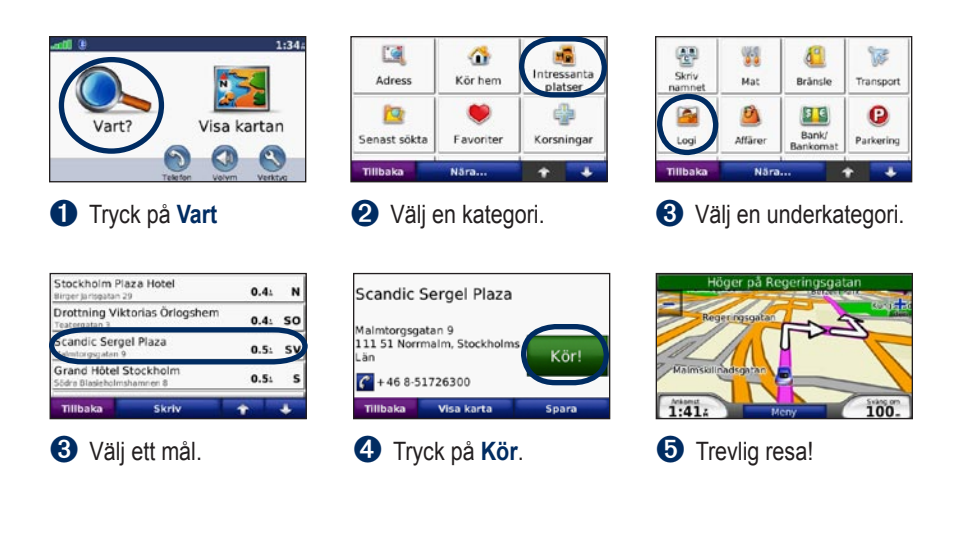

**TIPS:** Om du vill se fler alternativ trycker du på \_\_\_\_\_ och \_\_\_\_\_.

### Följa din rutt

Medan du kör vägleder nüvi dig till destinationen via röstuppmaningar, pilar på kartan och anvisningar överst på kartan. Om du avviker från rutten beräknas en ny rutt och en ny vägbeskrivning visas.

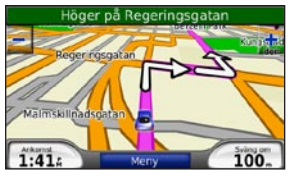

Din väg är markerad med en magentafärgad linje. Följ pilarna när du svänger.

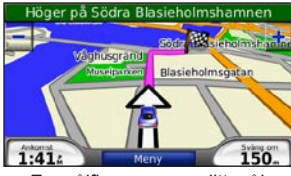

En målflagga anger ditt mål.

# Lägga till ett delmål

Du kan lägga till ett stopp (delmål) till rutten. Först visas vägbeskrivningen till stoppet och sedan till målet.

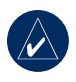

**TIPS:** Om du vill lägga till mer än ett stopp under rutten bör du ändra den aktiva rutten. Se sidan 12.

- 1. När en rutt är aktiverad trycker du på Meny > Vart.
- 2. Sök efter det extra stoppet.
- 3. Tryck på Kör.
- Tryck på Lägg till som delmål om du vill lägga till det här stoppet före slutmålet. Tryck på Välj som destination om du vill ange platsen som nytt slutmål.

### Ta en omväg

Om en väg längs din rutt är avstängd kan du ta en omväg.

- 1. När en rutt är aktiverad trycker du på Meny.
- 2. Tryck på Avstickare.

Enheten försöker att navigera tillbaka till den ursprungliga rutten så snart som möjligt. Om den rutt du för närvarande använder är det enda rimliga alternativet kan det hända att enheten inte beräkningar någon omväg.

### Stoppa en rutt

- 1. När en rutt är aktiverad trycker du på **Meny**.
- 2. Tryck på Stoppa.

### Ställa in volymen

På menysidan trycker du på **Volym**. Tryck på **1** eller på **1** för att justera huvudvolymnivån. Tryck på **Sekretess** för att stänga av allt ljud. Om du vill göra inställningar för FM-sändaren läser du sidorna 35–36.

### Låsa skärmen

Om du vill förhindra att något händer när du trycker på skärmen av misstag skjuter du **strömknappen** åt höger (合). Om du vill låsa upp skärmen skjuter du **strömknappen** till mittpositionen.

## VART

På menyn **v**art finns olika kategorier av platser att söka efter. På sidan 5 kan du läsa mer om hur du utför en enkel sökning.

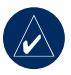

**TIPS:** Tryck på **Nära** om du vill växla sökområde. Se sidan 14.

# Alternativ på sidan Kör

Visa sidan Kör genom att trycka på ett objekt i sökresultatet.

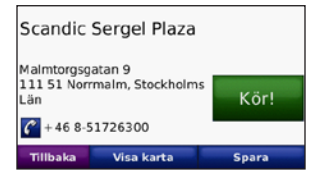

Skapa en vägbeskrivning till platsen genom att trycka på **Kör**.

Visa platsen på kartan genom att trycka på Visa karta. Om du har avaktiverat GPS och vill ange din plats till den valda platsen trycker du på Ange pos. Tryck på **Spara** för att spara den här platsen. Se sidan 10.

Om en mobiltelefon med trådlös Bluetoothteknik är ansluten kan du ringa platsen genom att trycka på *(*endast nüvi 710. 760 och 770).

### Söka efter en adress

- 1. Tryck på Vart > Adress.
- 2. Tryck på **Byt område**, om det behövs.
- 3. Tryck på **Söka alla**. ELLER

Tryck på **Ange ort**, ange stad/ postnummer och tryck sedan på **Klar**. Välj stad eller postnummer i listan. (Alla kartdata har inte sökfunktion för postnummer.)

- 4. Ange gatunumret och tryck sedan på Klar.
- Ange gatunamnet och tryck på Klar. Välj rätt gata i listan, om det behövs.
- 6. Tryck på adressen, om det behövs.

#### Söka efter en plats genom att bokstavera namnet

Om du vet namnet på platsen du söker efter kan du skriva in det med hjälp av skärmknappsatsen. Du kan också ange bokstäver som ingår i namnet för att begränsa sökresultatet.

- 1. Tryck på Vart > Intressanta platser > Skriv namnet.
- Ange bokstäverna i namnet med skärmknappsatsen. Tryck på Klar.

#### Använda skärmknappsatsen

När en skärmknappsats visas kan du trycka på bokstäverna och siffrorna.

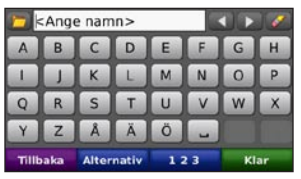

Tryck på \_\_\_\_\_ om du vill lägga till ett mellanslag. Tryck på **\_\_**\_\_ och **▶** för att flytta markören. Tryck på **\_\_\_** för att ta bort tecknet. Tryck på **▶** för att välja ord som du nyligen har skrivit och valt.

Tryck på Alternativ om du vill välja språkläge för tangentbordet. Tryck på när du vill skriva siffror eller specialtecken.

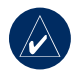

**TIPS:** Du kan ändra tangentbordets layout till QWERTY, detsamma som ett vanligt datortangentbord. Se sidan 37.

### Ange en hemplats

Du kan ange en hemplats för den plats du oftast besöker.

- 1. Tryck på Vart > Kör hem.
- 2. Välj ett alternativ.

#### Köra hem

När du har angett hemplats kan du ange en rutt till den när som helst genom att trycka på **Vart > Kör hem**. VART

### Ändra hemplats

Om du vill ändra hemplats måste du först ta bort den från **Favoriter**.

- 1. Tryck på Vart > Favoriter.
- Tryck på Hem > Ändra > Ta bort > Ja.

När du har tagit bort din hemplats återställer du den genom att följa instruktionerna i avsnittet "Ange en hemplats" ovan.

### Söka efter senast hittade platser

De 50 senast hittade platserna sparas i nüvi-enheten. De senast visade platserna står överst i listan. Tryck på **Vart > Senast hittade platser** så visas de platser du hittat den senaste tiden.

### Ta bort senast hittade platser

Om du vill ta bort alla platser från listan med dina senast hittade platser trycker du på **Rensa** > Ja.

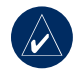

**OBS!** När du trycker på **Rensa** tas alla objekt bort från listan. Platserna på själva enheten tas inte bort.

# Favoriter

Du kan spara platser i Favoriter så att du snabbt kan hitta dem och skapa rutter till dem. Din hemplats sparas också i Favoriter.

### Spara aktuell plats

Tryck på 🦲 på kartsidan. Om du vill spara din aktuella plats trycker du på Ja.

#### Spara hittade platser

- 1. Om du vill spara en plats som du har hittat klickar du på **Spara**.
- 2. Klicka på **OK**. Platsen sparas i **Favoriter**.

#### Söka efter sparade platser

- 1. Tryck på Vart.
- 2. Tryck på **Favoriter**. Dina sparade platser visas i en lista.

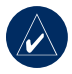

**TIPS:** Din **senaste position** sparas automatiskt varje gång du tar bort nüvi-enheten från vaggan. Använd den funktionen för att hitta din bil på en parkeringsplats.

#### Redigera sparade platser

- 1. Tryck på Vart > Favoriter.
- 2. Tryck på den plats du vill redigera.
- 3. Tryck på Ändra.

| 🖬 Gra          | nd Hotel Stockholm |
|----------------|--------------------|
| Byt namn       |                    |
| Byt kartsymbol |                    |
| Ändra telefonn | ummer              |
| Tillbaka       | Ta bort            |

- 4. Tryck på en knapp om du vill redigera platsen:
  - Ändra namn ange ett nytt namn och tryck sedan på Klar.
  - Ändra kartsymbol tryck på en ny symbol.
  - Ändra telefonnummer ange ett telefonnummer och tryck på Klar.
  - **Ta bort** tar bort objektet från favoritlistan. Tryck på **Ja**.

### Skapa och köra rutter

Tryck på **Vart** > **Rutter**. Välj den rutt du vill köra och tryck sedan på **Kör**.

#### Skapa och spara en rutt

Använd din nüvi till att skapa och spara rutter inför din nästa tripp. Du kan spara upp till 10 rutter.

- 1. Tryck på Vart (eller Verktyg) > Rutter > Ny.
- 2. Tryck på Lägg in ny startposition.
- 3. Hitta en plats du vill använda som startpunkt och tryck på Välj.
- 4. Tryck på Lägg in ny destination.
- 5. Hitta en plats du vill använda som slutpunkt och tryck på Välj.

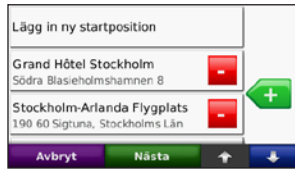

- Lägg till en plats till din rutt genom att trycka på 
   Ta bort en plats genom att trycka på
- 7. Tryck på **Nästa** för att beräkna rutten och visa den på kartan.
- 8. Tryck på **Spara** för att spara rutten och avsluta.

#### Redigera rutter

- Tryck på Vart (eller Verktyg) > Rutter.
- 2. Välj den rutt du vill redigera.
- 3. Tryck på Ändra.
- Tryck på ett alternativ för att ändra rutten:
  - Tryck på Ändra namn. Ange ett nytt namn och tryck på Klar.
  - Du kan lägga till nya start-, stoppeller slutpunkter genom att trycka på Lägg till/ta bort punkter.
  - Tryck på Manuell sortering av punkterna för att ändra ordningen för punkter längs din rutt.
  - Tryck på Optimal sortering av punkterna om du vill sortera punkterna automatiskt.

- Ändra ruttens inställning för att göra en ny beräkning enligt någon av inställningarna snabbare tid, kortare avstånd eller fågelvägen genom att trycka på Beräkna igen.
- Tryck på **Ta bort** för att ta bort objektet.

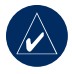

.

**OBS!** Dina ändringar sparas automatiskt när du lämnar någon av sidorna för att redigera en rutt.

### Söka efter en plats med kartan

Använd sidan Sök på karta om du vill visa olika delar av kartan. Tryck på **Vart > Sök på karta**.

#### Tips för att bläddra i kartan

- Visa olika delar av kartan genom att trycka på kartan och dra.
- Tryck på + och för att zooma in och ut.
- Tryck på valfritt objekt på kartan. En pil visas som pekar på objektet.

- Tryck på **Spara** för att spara den här platsen.
- Om du vill färdas till platsen trycker du på Kör.
- Om GPS-enheten är avstängd trycker du på **Ange pos.** om du vill ange din plats till den valda platsen. (Se sidan 37.)

### Ange koordinater

Om du känner till de geografiska koordinaterna för ditt mål kan du använda koordinaterna för latitud och longitud i enheten. Detta kan vara användbart vid geocaching.

#### Tryck på Vart > Koordinater.

Ändra typen av koordinater genom att trycka på **Format**. Eftersom olika positionsformat används för olika kartor och diagram kan du välja koordinatformat för den typ av karta du använder.

Ange koordinaterna och tryck på Nästa. Skapa en vägbeskrivning till koordinaterna genom att trycka på Kör.

### Söka nära en annan plats

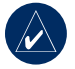

**OBS!** En sökning efter platser nära din aktuella plats utförs automatiskt.

- 1. Tryck på Vart > Nära.
- 2. Välj ett alternativ:
  - Där jag befinner mig nu söker efter platser nära den aktuella platsen.
  - Ett annat samhälle söker nära den ort du anger.
  - Min aktuella rutt söker längs rutten.
  - Min destination söker nära din aktuella destination.
- 3. Tryck på OK.

# Navigera fågelvägen

Använd läget för fågelvägen om du inte följer vägbanorna när du navigerar. Tryck på Verktyg > Inställningar > Navigering > Ruttinställningar > Fågelvägen > OK. Välj en destination och tryck på Kör för att navigera fågelvägen till destinationen.

# Promenera till en destination

Använd fotgängarläget om du promenerar till din destination, så optimeras rutten för gång. Tryck på Verktyg > Inställningar > System > Användningsläge > Fotgängare > OK.

# ANVÄNDA HUVUDSIDORNA

### Kartsida

Tryck på **<sup>1</sup>** Tryck på och dra kartan så visas kartsidan. Fordonsikonen **<sup>1</sup>** visar var du är just nu. Tryck på och dra kartan om du vill visa ett annat område av kartan (se sidan 13).

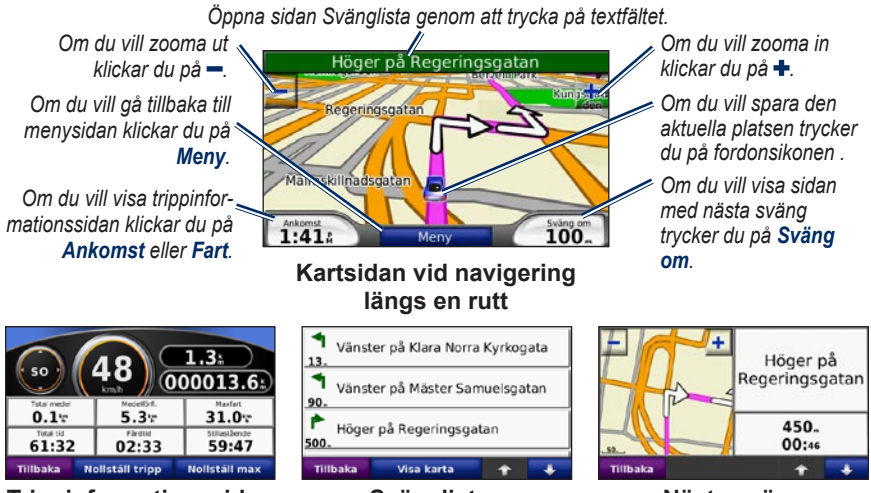

Trippinformationssidan

Svänglistan

Nästa sväng

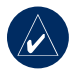

**TIPS:** En hastighetsbegränsningsikon kan visas om du kör på motorväg. Ikonen visar motorvägens rådande hastighetsbegränsning.

### Trippinformationssidan

På trippinformationssidan visas din aktuella hastighet samt användbar statistik om den aktuella trippen. Om du vill visa trippinformationssidan trycker du på fältet **Fart** eller fältet **Ankomst** på kartsidan.

Om du stannar ofta bör du inte stänga av enheten så att den mäter den totala restiden.

### Återställa trippinformationen

Om du vill ha exakt trippinformation nollställer du den innan du påbörjar en resa. Om du vill nollställa informationen på trippinformationssidan klickar du på **Nollställ tripp**. Tryck på **Nollställ max** om du vill nollställa maxhastigheten.

# Svänglistan

När du följer en rutt visar svänglistsidan instruktioner en sväng i taget och avståndet mellan dem för hela rutten. Om du vill öppna svänglistsidan trycker du på det gröna textfältet överst på kartsidan. Om du vill se en sida med nästa sväng trycker du på den svängen. Visa hela rutten på kartan genom att trycka på **Visa karta**.

### Nästa sväng

När du följer en rutt visar sidan nästa sväng svängen på kartan, samt avstånd och tid tills du är framme vid svängen. Om du vill visa nästa sväng på kartan trycker du på fältet **Sväng om** på kartsidan eller trycker på valfri sväng på svänglistsidan.

# ANVÄNDA HANDSFREE-FUNKTIONERNA

Bluetooth finns endast i nüvi 710, 760 och 770. Med hjälp av trådlös Bluetooth-teknik kan nüvi anslutas till din mobiltelefonen om du vill ha händerna fria. Ifall du undrar om din Bluetooth-enhet är nüvi-kompatibel kan du gå till www.garmin.com/bluetooth.

Med den trådlösa Bluetooth-tekniken kan du etablera trådlösa anslutningar mellan nüvi-enheten och t.ex. en mobiltelefon. Första gången du använder två enheter tillsammans måste du "para ihop" dem genom att etablera kontakt med hjälp av en PIN-kod. När du en gång har parat ihop de två enheterna ansluter de automatiskt till varandra varje gång du sätter på dem.

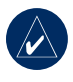

**OBS!** Du kan välja att ställa in att en enhet ska anslutas automatiskt när nüvi-enheten sätts på.

### Para ihop telefonen

För att kunna paras ihop och anslutas måste telefonen och nüvi-enheten vara påslagna och inom 10 meters avstånd från varandra.

Aktivera ihopparningen antingen via nüvienheten eller mobiltelefonen. Se telefonens användarhandbok.

#### Para ihop med hjälp av telefoninställningarna

- Aktivera telefonens Bluetoothkomponent. Den här funktionen kan finnas på någon av menyer för inställningar, Bluetooth, anslutningar eller handsfree.
- 2. Inled en sökning efter Bluetoothenheter.
- 3. Välj nüvi-enheten i listan med enheter.
- Mata in Bluetooth-PIN-koden för nüvi (1234) i telefonen.

#### Para ihop med hjälp av nüviinställningarna

- På menysidan trycker du på Verktyg > Inställningar > Bluetooth > Lägg till.
- Aktivera telefonens Bluetoothkomponent samt ett av alternativen hitta mig/möjlig att upptäcka/synlig. De här inställningarna finns på en meny kallad Bluetooth, Connections (Anslutningar) eller Hands-free.
- 3. Tryck på OK på nüvi-enheten.
- 4. Välj telefonen och tryck sedan på **OK**.
- 5. Mata in Bluetooth-PIN-koden för nüvi-enheten (1234) i telefonen.

När telefonen är ansluten till din nüvienhet kan du ringa telefonsamtal. Tryck på **Telefon** så visas telefonmenyn.

När du sätter på nüvi-enheten utförs ett försök att para ihop den med den telefon den senast var ansluten till.

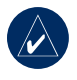

**OBS!** Det finns telefoner som inte kan hantera alla funktionerna på telefonmenyn.

# Svara på ett samtal

När du får ett samtal öppnas fönstret för inkommande samtal.

Tryck på **Svara** om du vill svara. Tryck på **Ignorera** om du inte vill ta samtalet och du vill att telefonen ska sluta ringa.

Den interna mikrofonen är på framsidan av nüvi-enheten. Tala normalt.

### Under samtal

Under samtal visas ikonen **2 Samtal** pågår. Tryck på **2 Lägg på** om du vill avsluta samtalet. Tryck på **2** Samtalsalternativ för följande alternativ:

- **Pekljud** visar en sida med knappsats så att du kan använda automatiska system som t.ex. röstbrevlåda.
- Föra över ljud till telefonen -Det här är användbart om du vill stänga av nüvi-enheten men behålla samtalet eller behöver större sekretess. Om du vill byta tillbaka igen trycker du på Föra över ljud till instrumentet.
- Koppla bort mikrofon (sekretess).

#### Använda Samtal väntar

När du sitter i samtal och får ett samtal till (samtal väntar) visas fönstret Inkommande samtal på nüvi-enheten. Tryck på **Svara** om du vill svara. Det första samtalet placeras i vänteläge.

#### Så här växlar du mellan samtal:

- 1. Tryck på 🕜 > Växla till.
- Vill du avsluta samtalet trycker du på Lägg på, samtalet som väntar bryts inte.

### Telefonmeny

Öppna telefonmenyn genom att trycka på Telefon på menysidan. Om du trycker på Status så visas den anslutna telefonens signalstyrka, batterinivå och namn.

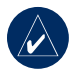

**OBS!** Det finns telefoner som inte kan hantera alla funktionerna på telefonmenyn.

### Använda telefonboken

Varje gång mobiltelefonen ansluter till nüvienheten laddas telefonboken automatiskt över till nüvi-enheten. Det kan ta ett par minuter innan telefonboken blir tillgänglig.

- 1. Tryck på **Telefon > Telefonbok**.
- 2. Tryck på den post (kontakt) i telefonboken som du vill ringa upp.
- Tryck på Ring för att ringa upp kontakten, eller tryck på Ny text om du vill skicka ett SMS/ textmeddelande.

#### Ringa till en intressant plats (POI)

- 1. Tryck på Telefon > Intressanta platser.
- 2. Sök efter den intressanta plats som du vill ringa till.
- 3. Tryck på Ring eller C.

#### Ringa ett nummer

- 1. Tryck på Telefon > Ring.
- 2. Ange numret och tryck sedan på **Ring**.

#### Visa samtalshistorik

Varje gång mobiltelefonen ansluter till nüvi-enheten laddas samtalshistoriken automatiskt över till nüvi-enheten. Det kan ta några minuter att föra över dessa data till nüvi-enheten.

- 1. Tryck på Telefon > Samtalshistorik.
- Tryck på en kategori för att visa samtalen. Samtalen visas i kronologisk ordning med de senaste samtalen överst i listan.
- 3. Tryck på en post och tryck sedan på **Ring**.

#### Ringa hem

Ange ett av dina hemnummer så att du snabbt kan ringa hem.

#### Så här anger du telefonnumret:

- 1. Tryck på **Telefon > Ring hem**.
- Tryck på Ange telefonnummer om du vill använda knappsatssidan, eller Välj i telefonbok (fungerar bara om din telefon hanterar överföring av telefonbok).

3. Tryck på Klar > Ja. Ditt hemtelefonnummer rings upp.

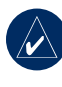

**OBS!** Om du vill ändra hemvist eller hemtelefonnummer trycker du på **Vart** > **Favoriter** > **Hem** > Ändra.

#### Så här ringer du hem:

- 1. Tryck på Telefon > Ring hem.
- 2. Ditt hemtelefonnummer rings upp.

#### Ringa samtal med röstuppringning

Du kan ringa ett samtal genom att säga kontaktens namn högt.

- 1. Tryck på Telefon > Röstuppringning.
- 2. Säg kontaktens namn.

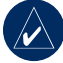

**OBS!** Du kan behöva "träna" mobiltelefonen i att känna igen dina röstuppringningskommandon. Se telefonens användarhandbok.

### SMS/textmeddelanden

Om din telefon har funktioner för SMStextmeddelanden med Bluetooth-teknik kan du skicka och ta emot textmeddelanden på nüvi-enheten.

#### Ta emot ett textmeddelande

När du får ett textmeddelande öppnas fönstret för inkommande text. Tryck på Lyssna om du vill spela upp textmeddelandet, Läs! om du vill öppna inkorgen eller Ignorera om du vill stänga fönstret.

#### Skicka ett textmeddelande

- Tryck på Telefon > Textmeddelande > Ny text.
- 2. Välj ett alternativ för att välja mottagaren.
- 3. Skriv meddelandet och tryck på Klar.

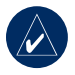

**OBS!** Meddelanden som skickats från din nüvi-enhet visas inte i telefonens utkorg.

#### Visa meddelanden

- 1. Tryck på Telefon > Textmeddelande.
- 2. Tryck på Inkorg, Utkorg eller Utkast.
- 3. Tryck på ett meddelande.
- 4. Välj ett alternativ.
  - Tryck på M för att lyssna på meddelandet. (Om du vill lyssna på SMS-/textmeddelanden måste du ha valt en TTS-röst, se sidan 39. Finns inte tillgängligt på 710-modeller.)
  - Tryck på Vidarebefordra om du vill skicka det här meddelandet till en annan mottagare eller Svara om du vill svara kontakten.

# **A**NVÄNDA MEDIASPELARNA

### Spela musik

Överför musikfiler till internminnet eller SD-kortet. Se sidorna 25–26.

- 1. Tryck på Verktyg > Mediaspelare.
- 2. Tryck på **Källa** om du vill öppna musikspelaren.
- 3. Tryck på Bläddra.
- 4. Tryck på en kategori.
- Om du vill spela upp hela kategorin från början av listan trycker du på Spela alla. Om du vill spela upp en viss låt trycker du på den.

#### Aktuell spellista

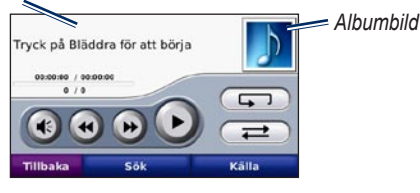

- Tryck på spellistan om du vill redigera den.
- Om du vill justera volymen trycker du på 🕢.

- Tryck på m du vill spela upp den föregående låten i spellistan eller håll knappen nedtryckt och du vill snabbspola genom den aktuella låten.
- Om du vill hoppa till nästa låt trycker du på noch om du vill spola framåt håller du den nedtryckt.
- Om du vill göra paus i låten trycker du på 💿.
- Om du vill upprepa trycker du på
- Om du vill spela upp i slumpmässig ordning trycker du på (₹).
- Om du vill visa detaljer om musikfilen eller ta bort låten från spellistan trycker du på albumbilden.

#### Filformat som kan användas

Nüvi-enheten hanterar MP3-musikfiler och M3U- och M3U8-spellistefiler.

#### Skapa och lyssna på spellistor

Med din nüvi kan du lyssna på spellistor som skapats på datorn. Du kan också spara spellistor med din nüvi.

# Så här sparar du den aktuella spellistan:

- Medan du lyssna på musik trycker du på Bläddra > Spellista > Spara aktuell spellista.
- 2. Ange ett namn och tryck på Klar.

# Så här skapar du en ny spellista:

- I musikspelare trycker du på Bläddra > Spellista > Skapa ny spellista.
- 2. Välj låtar.
- 3. Tryck på **Bakåt** när du har lagt till låtar i spellistan.

# Så här skapar du en spellista på en dator:

 Skapa en spellista med musikfiler på datorn med ett ljudprogram. Spara spellistan som en M3Ueller M3U8-fil.

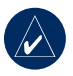

**OBS!** Eventuellt måste du ta bort musikfilernas sökväg genom att redigera M3U-filen i ett textredigeringsprogram, t.ex. Anteckningar. M3U-filen ska endast innehålla namnen på musikfilerna. Se ljudprogrammets hjälpfil.  Överför spellistan och musikfilerna till nüvi- eller SD-enheten (se sidorna 25–26). M3U-filen måste finnas på samma plats som musikfilerna.

#### Så här spelar du upp en spellista:

- I musikspelaren trycker du på Spellista > Öppna sparad spellista. Alla tillgängliga spellistor visas.
- 2. Tryck på en spellista för att starta uppspelning av musikfilerna.

#### Så här redigerar du en spellista:

- Medan du lyssnar på musik trycker du på spellistan på musikspelarsidan, eller på Bläddra > Spellista > Redigera aktuell spellista.
- 2. Redigera spellistan:
  - Tryck på Lägg till om du vill lägga till en låt i slutet av spellistan.
  - Tryck på en låt och sedan på **Ta bort** om du vill ta bort den från spellistan.

### Lyssna på Audibleljudböcker

Öm du vill köpa böcker från Audible.com besöker du http://garmin.audible.com.

#### Lyssna på en bok

- 1. Tryck på Verktyg > Mediaspelare.
- 2. Tryck på **Källa** för att öppna audibleljudbokspelaren.
- 3. Tryck på Bläddra.
- 4. Tryck på en kategori och sedan på en boktitel.

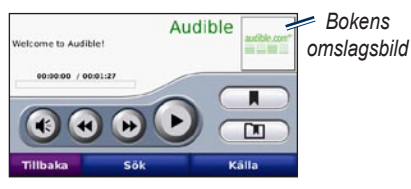

- Om du vill justera volymen trycker du på ().
- Om du vill hoppa över ett avsnitt trycker du på , om du vill förflytta dig bakåt trycker du på . Tryck på knappen om du vill förflytta dig framåt eller bakåt.
- Om du vill göra paus i boken trycker du på 🕖.

• Om du vill visa information om boken trycker du på bokomslaget.

#### Använda bokmärken

Om du vill skapa ett bokmärke trycker du på noch sedan på **Bokmärke**. Visa dina bokmärken genom att trycka på noch sedan trycka på ett bokmärke. Om du vill spela upp boken från bokmärket trycker du på **Spela**.

#### Ladda Audible-ljudböcker

- 1. Skapa ett Audible.com-konto på http://garmin.audible.com.
- 2. Hämta AudibleManager®.
- Öppna AudibleManager. Aktivera nüvi-enheten enligt instruktionerna på skärmen (görs bara en gång).
- 4. Köp en bok på http://garmin.audible. com och hämta boken till datorn.
- 5. Överför boken till nüvi-enheten eller SD-kortet med AudibleManager.

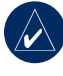

**TIPS:** Hjälpfilen för AudibleManager har detaljerade instruktioner. Välj **Hjälp** > **Hjälp**.

## HANTERA FILER

Du kan lagra filer, t.ex. JPEG-bilder och MP3-filer, i nüvi-enhetens internminne eller på ett SD-kort (tillval).

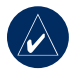

**OBS!** Nüvi-enheten är inte kompatibel med Windows<sup>®</sup> 95, 98, Me eller NT. Den är heller inte kompatibel med Mac<sup>®</sup> OS 10.3 eller tidigare. Det här är en vanlig begränsning hos de flesta USBmasslagringsenheter.

#### Filformat som kan användas

- MP3-musikfiler: se sidorna 22-23
- M3U- och M3U8-spellistefiler: se sidan 22
- AA-ljudboksfiler: se sidan 24
- JPEG- och JPG-bildfiler för välkomstbild: se sidan 27
- GPI-filer med egna sevärdheter från Garmin POI Loader: se sidan 47
- Kartor, rutter och waypoints från MapSource<sup>®</sup>: se sidan 45

### Läsa in filer Steg 1: Sätt i ett SD-kort (tillval)

Om du vill sätta i eller ta bort kortet trycker du på det tills du hör ett klick.

### Steg 2: Anslut USB-kabeln

Anslut mini-USB-kontakten på nüvienhetens undersida. Anslut kabelns större ände till en tillgänglig USB-port på datorn.

SD-kortet och nüvi-enheten visas som flyttbara enheter under Den här datorn om du har Windows eller som en volym på skrivbordet om du har Mac OS.

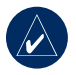

**OBS!** I vissa operativsystem eller datorer med flera nätverksenheter kan det hända att nüvi-enheterna inte visas. Om du vill ha mer information om hur du ansluter diskenheter läser du i hjälpen till operativsystemet.

#### Steg 3: Överför filer till nüvienheten

Du kan kopiera filer på datorn och klistra in dem i nüvi-enheterna/-volymerna.

- 1. Bläddra efter den fil du vill kopiera på datorn.
- Markera filen och välj Redigera > Kopiera.
- 3. Öppna enheten "Garmin" eller SDkortenheten.
- Välj Redigera > Klistra in. Filen visas i listan med filer i minnet på enheten eller på SD-kortet.

#### Steg 4: Mata ut och koppla från USB-kabeln

När du har överfört filerna klickar du på Koppla från eller mata ut maskinvara i Aktivitetsfältet respektive drar volymikonen till Papperskorgen i på Mac-datorer. Koppla bort nüvi-enheten från datorn.

## Ta bort filer

Ha nüvi-enheten ansluten till datorn, öppna nüvi-enheten eller SD-kortenheten/ volymen. Markera den fil du vill ta bort och tryck sedan på **Delete** på datorns tangentbord.

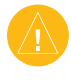

VARNING: Om du inte är säker på vad en fil används till bör du INTE ta bort den. Minnet på enheten innehåller viktiga systemfiler som du INTE bör ta bort. Du bör framför allt inte ta bort filer från mappar med namnet "Garmin".

# ANVÄNDA VERKTYGEN

Menyn Verktyg innehåller många funktioner som kan vara till nytta när du är ute och reser.

### Inställningar

Mer information om inställningarna finns på sidorna 36–42.

# Var är jag

Tryck på **Var är jag** för att visa information om din aktuella position. Det här en användbar funktion om du behöver tala om för räddningspersonal var du befinner dig. Tryck på en knapp till höger så visas de närmaste platserna i den kategorin. Tryck på **Spara plats** för att spara din aktuella plats.

### Hjälp

Tryck på **Hjälp** om du vill hämta information om hur du använder din nüvi-enhet.

### Mediaspelare

Mer information om mediaspelaren finns på sidorna 22–24.

### Bildvisare

Med bildvisaren kan du visa bilder som du har lagrat i din nüvi-enhet.

- 1. Touch Verktyg > Bildvisare.
- 2. Om du vill zooma in en bild trycker du på den.
- 3. Om du vill se alla bilder trycker du på pilarna.

#### Visa ett bildspel

Tryck på **Bildspel** om du vill visa ett bildspel, där varje bild visas ett tag innan nästa visas.

Om du vill avbryta bildspelet trycker du någonstans på skärmen.

# Trafik

Du kan bara få trafikinformationen om enheten är ansluten till en FM-trafikinformationsmottagare. Trafikinformationsmottagaren medföljer vissa nüvi 710-, 750T-, 760- och 770-paket. Mer information om trafikinformation finns på sidorna 32–34.

### Rutter

Mer information om rutter finns på sidorna 12–13.

# Min info

Använd det här verktyget om du vill hantera och ta bort sparade data, t.ex. dina favoriter. Om du har överfört en rutt från MapSource, trycker du på **Importera rutt från fil** om du vill använda den rutten i din nüvi-enhet.

### Världsklocka

- 1. Tryck på Verktyg > Världsklocka.
- 2. Om du vill ändra vilken ort som visas trycker du på orten.
- 3. Välj en ny tidszon (eller ort). Tryck på **OK** när du är klar.
- 4. Om du vill visa en karta trycker du på Världskarta.
- Delar där det är natt visas som skuggade. Om du vill visa klockorna igen trycker du på Världsklocka, om du vill avsluta trycker du på Bakåt.

## Språkguide

Med Garmins språkguide har du data från Oxfords flerspråkiga resurser samt fem stycken tvåspråkiga lexikon rakt i handen. Om du vill köpa tillbehör går du till http://shop.garmin.com eller kontaktar din lokala Garmin-återförsäljare.

### Översätta ord och fraser

- 1. Tryck på Verktyg > Språkguide > Ord och fraser.
- 2. Tryck på **Språk**, välj **Från-** och **Till**språk och sedan på **Tillbaka**.
- 3. Välj en kategori och sök sedan efter en fras.
- Tryck på Sök om du vill stava ordet eller frasen, om det behövs. Tryck på en fras om du vill öppna översättningen.
- 5. Om du vill höra översättningen trycker du på 🕖.

#### Tips för ord och fraser

- Använd Sök efter nyckelord i fraser om du vill söka efter alla fraser som innehåller ett visst ord.
- Tryck på ett understruket ord om du vill använda ett annat ord.
- Om du vill ändra ord i frasen eller visa en annan översättning klickar du på **Fler varianter**.

#### Använda tvåspråkiga lexikon

Det finns fem olika tvåspråkiga lexikon i Garmin-språkguiden.

- 1. Tryck på Verktyg > Språkguide.
- 2. Tryck på Tvåspråkiga lexikon.
- Tryck på ett översättningsalternativ. Om det behövs klickar du på Till engelska.
- 4. Sök efter ordet och tryck sedan på det.
- 5. Om du vill höra översättningen trycker du på

#### Tips för tvåspråkiga ordlistor

- Om du vill bokstavera ordet eller början av ordet trycker du på Sök.
- Tryck på **Text** för information om förkortningar, etiketter och uttalssymboler för det valda språket.

Allt innehåll i ordlistor, ord och fraser är © Oxford University Press. Röstfilerna är © Scansoft.

Pocket Oxford Spanish Dictionary © Oxford University Press 2005. Pocket Oxford Italian Dictionary © Oxford University Press 2004. Oxford Portuguese Minidictionary © Oxford University Press 2002. Multilingual Wordbank © Oxford University Press 2001. Multilingual Phrasebank © Oxford University Press 2001. Pocket Oxford-Hachette French Dictionary © Oxford University Press och Hachette Livre 2005. Pocket Oxford-Duden German Dictionary © Oxford University Press och Bibliographisches Institut & F.A. Brockhaus 2003.

### Miniräknare

- 1. Tryck på Verktyg > Miniräknare.
- 2. Ange det första talet.
- 3. Tryck på ett räknesätt (÷, x, eller +).
- 4. Ange det andra talet.
  - Tryck på . om du vill lägga till en decimal.
  - Om du vill göra talet negativt eller positivt klickar du på ±.
  - Om du vill göra talet till ett procenttal (0,01) klickar du på %.
  - Tryck på **C** om du vill rensa posten.
- 5. Tryck på =.
- Tryck på C om du vill göra en ny beräkning.

### Valutaväxling

- 1. Tryck på Verktyg > Valutaväxling.
- 2. Om du vill ändra valutan trycker du på en valutaknapp.
- 3. Välj en valuta och tryck sedan på **OK**.
- 4. Tryck på rektangeln bredvid den valuta som du vill konvertera.
- 5. Ange numret. Tryck på Klar.
- 6. Om du vill konvertera ett annat värde trycker du på **Rensa**.

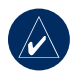

**TIPS:** Om du vill rensa hela posten håller du 🜌 nedtryckt.

### Uppdatera växelkurser

Du kan konvertera valutor manuellt med hjälp av enheten, vilket innebär att du kan använda de senaste växelkurserna.

- Tryck på Verktyg > Valutaväxling > Uppdatera.
- 2. Tryck på den växelkurs du vill uppdatera.

- Rensa den aktuella växelkursen genom att trycka på Z. Ange den nya växelkursen och tryck sedan på Klar.
- 4. Slutför genom att trycka på Spara.

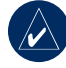

**TIPS:** Om du vill återställa den ursprungliga växelkursen trycker du på Å**terställ**.

### Enhets omräkning

- 1. Tryck på Verktyg > Enhetsomräkning.
- 2. Tryck på **Konvertering**, välj en typ av måttenhet och tryck på **OK**.
- 3. Tryck på den måttenhet du vill ändra.
- Välj en måttenhet och tryck sedan på OK. Om det behövs upprepar du föregående steg.
- 5. Tryck på en svart rektangel så att du kan ange ett värde.
- 6. Ange ett värde och tryck sedan på **Klar**. Enheten konverteras.
- Om du vill ange en annan måttenhet trycker du på Töm.

# Använda FM-trafik

Trafikinformationsmottagaren medföljer vissa nüvi 710-, 750T-, 760- och 770-paket. Använd en Garmin-FM-TMC-trafikinformationsmottagare om du vill ta emot och använda sändningar över FM-RDS-nätet. Mer information om FM-trafikinformationsmottagare och täckningsområden finns på www.garmin.com/traffic.

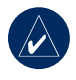

**OBS!** Garmin ansvarar inte för riktigheten i trafikinformationen. FM-trafikinformationsmottagaren tar bara emot signaler från trafiktjänstens leverantör och visar den informationen på din enhet.

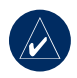

**OBS!** För att kunna ta emot information måste FM-trafikinformationsmottagaren och nüvienheten vara inom räckhåll för en FM-station som sänder ut trafikdata.

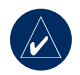

**OBS!** Du kan bara få trafikinformationen om enheten är ansluten till en FM-trafikinformationsmottagare.

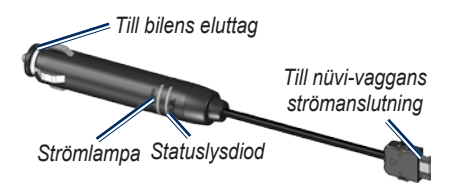

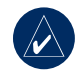

**OBS!** Om FM TMC-trafikinformationsmottagaren har en antenn med sugfäste riktar du antennen vertikalt mot vindrutan.

## Lysdiodens blinkkoder

Den gröna strömlysdioden lyser när enheten är ansluten till extern ström. Statuslysdioden anger signalmottagningen:

- Gula punkt-streckblinkningar: avgör vilket land du befinner dig i.
- Gult fast sken: söker efter signal.
- Rött fast sken: tillfälligt förlorad synkronisering.
- Grönt fast sken: normala trafikdata.

# Trafik i ditt område

Om du vill visa trafikproblem trycker du på Verktyg > Trafik. Tryck på Visa efter väg om du vill se problem på varje väg i ditt område. Om det finns trafik i ditt område visar du information genom att trycka på På min väg.

# Trafik på vägen

När du inte navigerar längs en rutt och det är trafik på vägen visas en trafiksymbol på kartsidan, t.ex. 🖘 eller 🔬. Tryck på symbolen om du vill visa information om trafikproblemen.

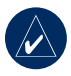

TIPS: Den landsversion du valde vid den första starten avgör vilken typ av trafikikoner som används: diamantformade ikoner () för USA, triangulära ikoner () för Europa.

# Trafik på rutten

Vid beräkning av rutten undersöker nüvienheten den aktuella trafiken och optimerar automatiskt rutten för kortaste tid. Rutten kan fortfarande dras genom trafik om det inte finns några alternativa vägar. Om en allvarlig trafikfördröjning inträffar på rutten medan du navigerar beräknas rutten automatiskt igen.

På kartsidan visas 👐 eller 🚵 när det finns ett trafikhinder i rutten. Numret i symbolen betecknar antalet minuter som händelsen lägger till i rutten, och har automatiskt lagts till i ankomsttiden på kartan.

# Så här undviker du trafik i rutten:

- 1. På kartsidan trycker du på 🐠 eller
- Tryck på om du vill se trafikfördröjningar.
- 3. Tryck på Undvik.

### Trafiksymboler

| Nordamerikanska | Betydelse       | Internationell           |
|-----------------|-----------------|--------------------------|
| ¢               | Vägförhållande  |                          |
| 4               | Vägbygge        |                          |
|                 | Stängd väg      | 0                        |
| <b>AR</b>       | Långsam trafik  | $\underline{\mathbb{A}}$ |
|                 | Olycka          |                          |
| 1               | Olycka          |                          |
| 1               | Reseinformation | i                        |

### Färgkod för allvarlighet

Grönt = låg allvarlighet, trafiken flyter fortfarande

Gult = medelhög allvarlighet, viss köbildning

Rött = hög allvarlighet, svår köbildning eller stillastående trafik

# Trafikprenumerationer

Se sidorna 40–41 för information om hur du lägger till en trafikprenumeration. Mer information om trafikprenumerationer finns på www.garmin.com/fmtraffic.

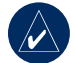

**OBS!** Du behöver inte aktivera abonnemanget som medföljde FMtrafikinformationsmottagaren (om ett medföljde). Prenumerationen aktiveras automatiskt när nüvienheten tar emot satellitsignaler samtidigt som trafiksignalerna tas emot från leverantören av betaltjänsten.

### Spela upp ljud via Bilhögtalarna

Innan du använder FM-sändaren i ditt område läser du den juridiska informationen om FMsändare på sidan 52.

Om det finns en FM-sändare på din nüvi kan du lyssna på nüvi-enhetens ljud via en FM-mottagare.

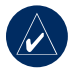

**OBS!** Om du använder FM-sändarfunktionen på enheten kan det hända att telefonsamtal som du ringer genom enheten hörs i närliggande fordons radiomottagare.

#### Ställa in FM-sändaren manuellt

Om du inte använder en FM-trafikinforma-MSN Direct-mottagare, väljer du en FMkanal för FM-sändaren.

- På menysidan trycker du på Volym > FM-sändare > Aktivera FM-sändaren.
- Ställ in stereon på en FM-kanal med mycket brus och ett lågt frekvensnummer.
- Tryck på ikonerna och + för att välja samma frekvens som din radiomottagare är inställd på.

# Ställa in FM-sändaren automatiskt

Om du använder en FM-trafikinformationsmottagare kan nüvi-enheten välja en kanal åt dig.

- På menysidan trycker du på Volym > FM-sändare > Aktivera FM-sändaren.
- Om du använder en trafikinformationsmottagare trycker du på Autom. inst. Ställ sedan in stereon på önskad kanal.

### Tips för frekvensval

För bästa resultat väljer du en frekvens under 90,1 FM.

När du söker efter en lämplig FM-frekvens på FM-stereon bör du leta efter en oanvänd frekvens med stadigt brus. Om du hör lite ljud i bakgrunden bör du välja en annan frekvens.

Under resan kan det bli nödvändigt att byta frekvens för FM-sändaren. En frekvens som inte används av någon radiostation i ditt område kan användas av en station någon annanstans.

### Information för FM-sändare

FM-sändaren är avsedd för överföring av enhetens ljud till FM-stereon.

Justera inte FM-inställningarna medan du kör.

Avståndet mellan bilens strömadapter, nüvi-enheten och FM-stereoantennen kan påverka brusnivån. I fordon med antennen längre bort, t.ex. på bagageluckan, kan mer störningar uppfattas från externa källor än i fordon med antennerna längre fram.

Under färden kan du märka ändringar i bakgrundsbruset trots att det inte finns någon FM-station som använder den kanalen. Du kan lägga märke till detta när du kör genom korsningar med vissa typer av trafikljus eller där andra elektroniska system används. Du kan även uppleva denna effekt när terrängen ändras, vilket medför att avlägsna stationer plockas upp av bilstereon som inte fanns tillgängliga när du valde frekvens. Dessa och andra källor till elektriska störningar kan göra det nödvändigt att välja en annan frekvens.

### ANPASSA NÜVI-ENHETEN

1. Tryck på Verktyg > Inställningar.

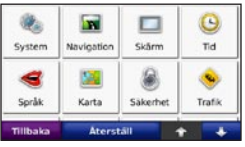

2. Tryck på den inställning du vill ändra.

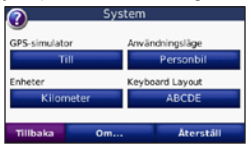

3. Tryck på knappen bredvid inställningsnamnet om du vill ändra den.

### Ändra systeminställningarna

Tryck på Verktyg > Inställningar > System.

**GPS-simulator** - aktivera simulatorn om du vill stänga av GPS-läget för att simulera navigation och/eller spara batterikraft.

Användningsläge - anger hur du kommer att navigera för att optimera rutter: Personbil, Cykel eller Fotgängare.

Enheter - ändra måttenheter till Kilometer eller Mile.

**Tangentbordslayout -** välj **QWERTY** för en layout som påminner om en skrivmaskin eller **ABCDE** för en alfabetisk layout.

**Om** - visa programvaruversion, enhets-ID-nummer och ljudversionsnummer för enheten. De här uppgifterna behöver du när du uppdaterar systemets programvara eller köper nya kartdata (se sidan 45).

Återställ - återställer systemet till standardinställningarna.

### Ändra Navigeringsinställningarna

Tryck på Verktyg > Inställningar > Navigation.

**Ruttpreferenser -** välj en inställning för beräkning av rutter.

- Kortare tid för att beräkna rutter som går fortare att köra men som kan utgöra längre körsträcka.
- Kortare väg för att beräkna rutter med kortare körsträcka men som kan ta längre tid att köra.
- **Fågelvägen** för att beräkna rutter fågelvägen (utan vägar).

**Undvikanden -** ange de vägtyper du vill undvika eller föredra på dina rutter.

Återställ - återställ de ursprungliga navigationsinställningarna.

### Ändra visningsinställningarna

Tryck på Verktyg > Inställningar > Skärm.

**Färgläge - Dag** ger en ljus bakgrund, **Natt** ger en mörk bakgrund, medan **Auto** växlar automatiskt mellan de två.

Skärmdump - aktiverar skärmbildsfunktionen. Tryck på 📷 för att ta en skärmavbildning. Bilden sparas i bitmap-format i mappen Garmin\scrn på nüvi-diskenheten.

**Ljusstyrka** - justera nivån på bakgrundsbelysningen. Genom att sänka bakgrundsbelysningen kan du förlänga batterilivslängden.

Återställ - återställ de ursprungliga visningsinställningarna.

### Uppdatera tidsinställningarna

Tryck på Verktyg > Inställningar > Tid.

**Tidsformat** - välj 12-timmars-, 24-timmars- eller UTC-tidsformat.

**Tidszon -** välj en tidszon eller närliggande ort i listan.

**Sommartid -** ställ in som **Till**, **Från** eller **Auto** om det är aktuellt.

Återställ - återställ de ursprungliga tidsinställningarna.

# Ställa in språken

#### Tryck på Verktyg > Inställningar > Språk.

Tal - ändra språket för taluppmaningar. nüvi 750, 750T, 760 och 770: språk noterade med ett personnamn är "textto-speech" (text-till-röst, TTS) med en omfattande vokabulär som kan användas till att uttala gatunamn när du närmar dig svängar. De förinspelade språken (de utan något personnamn) har begränsad vokabulär och kan inte uttala plats- eller gatunamn.

**Textspråk** - ange språk för den text som visas på skärmen. Att textspråket ändras innebär inte att språket i data som användaren lagt in ändras.

**Tangentbord** - välj tangentbord för språket. Du kan också ändra tangentbord-släget från ett tangentbord genom att trycka på knappen Läge.

# Ändra kartinställningarna

Tryck på Verktyg > Inställningar > Karta.

**Kartinfo** - justera hur mycket detaljer som ska visas på kartan. Om du visar kartan med hög detaljrikedom ritas den om långsammare.

Kartvy - välj ett kartperspektiv.

- Kurs upp visa en 2D-karta med färdriktningen överst.
- Nord upp visa kartan i 2D med norr överst.
- **3D** visar karta tredimensionellt med Kurs upp.

Fordon - om du vill ändra den ikon som används till att visa din position på kartan trycker du på Ändra. Tryck på den ikon du vill använda och sedan på OK. Hämta fler fordonsikoner på www.garmin.com/vehicles.

**Tripplogg -** visa eller dölj loggen för dina resor. Om du vill tömma tripploggen trycker du på **Verktyg** > **Min info** > **Töm tripplogg**. **Kartinfo** - visa vilka kartor som är inlästa på enheten, med versioner. Aktivera (markerad) eller avaktivera (omarkerad) en karta genom att trycka på den.

Återställ - återställ de ursprungliga kartinställningarna.

### Lägga till säkerhetsinställningar

Tryck på Verktyg > Inställningar > Säkerhet.

Garmin Lock - lås enheten genom att aktivera Garmin Lock<sup>™</sup>. Ange en fyrsiffrig personlig kod och en säkerhetsplats. Mer information finns på sidan 44.

Säkerhetsläge - aktivera/avaktivera det säkra läget. När fordonet rör sig stänger Säkerhetsläge av alla funktioner av som kräver betydande uppmärksamhet och kan stjäla uppmärksamheten från körningen.

Å**terställ** - återställ de ursprungliga säkerhetsinställningarna. När du återställer säkerhetsinställningarna återställs inte Garmin Lock PIN eller säkerhetsplatsen.

# Visa information om trafikprenumeration

Trafikinformationsmottagaren medföljer vissa nüvi 710-, 750T-, 760- och 770paket. Tryck på **Verktyg** > **Inställningar** > **Trafik**.

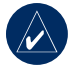

**OBS!** Det går bara att få åtkomst till trafikinställningarna om din enhet är ansluten till en extern strömkälla och en FM-TMCtrafikinformationsmottagare.

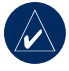

**OBS!** Om din trafikinformationsmottagare har en testprenumeration behöver den inte aktiveras och du behöver inte köpa någon prenumeration förrän den förfaller.

#### Alternativ i Nordamerika

Dina FM-trafikprenumerationer och förfallodatum visas i en lista. Om du vill lägga till en prenumeration trycker du på Lägg till.

#### Alternativ utanför Nordamerika

**Auto** - välj den leverantör du vill använda. Om du vill använda den bästa leverantören för området väljer du **Auto**, annars kan du välja en specifik leverantör.

**Sök** - sök efter ytterligare TMC-trafikinformationsleverantörer. Om du vill öka söktiden rensar du leverantörstabellen genom att trycka på **Ja**.

Abonnemang - visa dina abonnemang och deras förfallodatum. Om du vill lägga till en prenumeration trycker du på Lägg till.

#### Lägga till ett abonnemang

Du kan köpa ytterligare abonnemang och förnya dem om de går ut. Gå till Garmins FM Traffic-webbplats på www.garmin.com/fmtraffic.

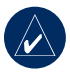

**OBS!** Du behöver inte aktivera abonnemanget som medföljde FMtrafikinformationsmottagaren (om ett medföljde). Prenumerationen aktiveras automatiskt när nüvienheten tar emot satellitsignaler samtidigt som trafiksignalerna tas emot från leverantören av tjänsten.

- 1. På menysidan trycker du på Verktyg > Inställningar > Trafik.
- Utanför Nordamerika: Tryck på Abonnemang > Lägg till. För nordamerikanska enheter trycker du på Lägg till.
- 3. Skriv ned FM-trafikinformationsmottagarens enhets-ID.
- 4. Gå till www.garmin.com/fmtraffic om du vill köpa ett abonnemang och erhålla en 25-teckenskod.
- 5. Tryck på Nästa på nüvi-enheten, ange koden och tryck sedan på Klar.

Trafikabonnemangskoden kan inte återanvändas. Du måste skaffa en ny kod varje gång du förnyar tjänsten. Om du har flera FM-trafikinformationsmottagare måste du skaffa en ny kod för varje mottagare.

#### Inställningar för Bluetooth

Bluetooth finns endast i nüvi 710, 760 och 770. Tryck på **Verktyg** > **Inställningar** > **Bluetooth**.

Anslutningar - välj Lägg till > OK om du vill para ihop enheten med en mobiltelefon som har trådlös Bluetooth-teknik. Se sidorna 17–21. Välj Ändra om du vill ansluta till en annan enhet.

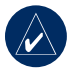

**OBS!** Nüvi-enhetens PIN-kod (eller lösenord) är **1234**.

**Släpp** - välj den telefon som du vill koppla från och tryck på **Ja**.

**Ta bort** - välj den telefon som du vill ta bort från minnet och tryck på **Ja**.

Bluetooth - aktivera/avaktivera Bluetoothfunktionerna. Om du har aktiverat enheten för Bluetooth visas ikonen 😥 Bluetooth på menysidan. Om du vill förhindra att en telefon ansluts automatiskt väljer du Från. Vänskapligt namn - mata in ett vänskapligt namn som identifierar din nüvi för enheter med Bluetooth-teknik. Tryck på Klar.

**Felsök** - bläddra igenom listan över kompatibla enheter. Om din telefon inte finns med i listan kan du besöka www.garmin.com/bluetooth för mer information.

Återställ - återställ de ursprungliga Bluetooth-inställningarna. Detta återställer inte ihopkopplingsinformationen.

### Ändra inställningarna för larmade positioner

Du måste ha larmade positioner (t.ex. egna intressanta platser, en databas för fartkameror eller en TourGuide<sup>®</sup>) inladdade för att kunna justera inställningarna för larmade positioner. Mer information finns på sidan 47. Tryck på **Verktyg** > **Inställningar** > **Larmade positioner**. **Positionslarm** - tryck på **Ändra** om du vill aktivera eller avaktivera larmen som avges när du närmar dig egna sevärdheter eller fartkameror.

TourGuide - ange hur du vill att ljudet för TourGuide ska aktiveras. Tryck på Auto om du vill höra hela turen som den är programmerad. Tryck på Visad så visas högtalarikonen ℜ på kartan när reseinformation finns tillgänglig längs din rutt, eller välj Från.

Återställ - återställ inställningarna för larmade positioner.

### Justera volymnivåerna

På menysidan trycker du på **Volym** för att justera huvudvolymnivån.

Om du vill justera volymnivåerna för mediaspelaren och navigationsuppmaningar väljer du **Verktyg** > **Inställningar** > **Volym**. Å**terställ** - återställ originalvolymnivåerna.

### Återställa alla inställningar

- 1. Tryck på Verktyg > Inställningar.
- 2. Klicka på Återställ.
- 3. Tryck på Ja.

#### Rensa användarinformationen

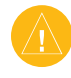

VARNING: Med den här proceduren tar du bort all information du själv har angett.

- 1. Håll fingret nedtryckt i skärmens nedre högra hörn samtidigt som du sätter på enheten.
- 2. Håll fingret nedtryckt tills meddelandet visas.
- 3. Tryck på **Ja** om du vill ta bort alla användardata.

Alla ursprungliga inställningar återställs. Eventuella objekt du har sparat raderas.

# BILAGA

#### Olika sätt att ladda upp nüvi-enheten

- Använd strömkabeln för fordon.
- Använd USB-kabeln.
- Använd en nätadapter (tillval).

### Kalibrera skärmen

Om pekskärmen inte svarar ordentligt på dina kommandon bör du kalibrera den. Stäng av enheten och sätt sedan på den igen. Skjut **strömknappen** åt höger (lås). Håll fingret på skärmen i ungefär 30 sekunder tills kalibreringssystemet visas. Följ instruktionerna på skärmen.

## Återställa nüvi-enheten

Om nüvi-enhetens skärm slutar fungera ska du slå av och sedan slå på nüvi-enheten igen. Om det inte hjälper skjuter du **strömknappen** åt vänster och håller den där i 8 sekunder. Sätt på nüvi-enheten igen. nüvienheten bör fungera normalt.

# Låsa nüvi-enheten

Garmin Lock<sup>™</sup> är ett antistöldsystem som låser din nüvi-enhet. Varje gång du sätter på enheten måste du ange PIN-koden eller köra till säkerhetsplatsen.

- Tryck på Verktyg > Inställningar > Säkerhet.
- 2. Tryck på knappen nedanför Garmin Lock.
- 3. Ange en fyrsiffrig PIN-kod och kör till en säkerhetsplats.

#### Vad är en säkerhetsplats?

Välj en plats som du återkommer till ofta, t.ex. ditt hem eller kontor, som säkerhetsplats. Om nüvi-enheten har satellitsignaler och du befinner dig på säkerhetsplatsen behöver du inte ange PIN-koden.

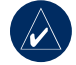

**OBS!** Om du glömmer din personliga kod och säkerhetsplats måste du skicka in nüvi-enheten till Garmin för att få den upplåst. Du måste också skicka med en giltig produktregistrering eller ett giltigt inköpsbevis.

### Ytterligare kartor

Du kan köpa ytterligare MapSourcekartdata och läsa in kartorna i minnet på enheten eller till ett SD-kort (tillval). Besök www.garmin.com/unlock/update.jsp och se om det finns en uppdatering tillgänglig för din kartprogramvara.

Om du vill se vilken version kartorna har som är inlästa i din nüvi-enhet öppnar du menysidan. Tryck på **Verktyg** > **Inställningar** > **Karta** > **Kartinfo**. Om du vill aktivera ytterligare kartor måste du ange ditt enhets-ID (se sidan 37) och serienummer (anges nära strömanslutningen).

Om du vill överföra kartorna, rutterna eller vägpunkterna till minnet i enheten eller SD-kortet markerar du din nüvi-diskenhet eller SD-kortsenhet. Mer information finns i hjälpfilen för MapSource.

### Uppdatera programvaran

- Gå till www.garmin.com/products/ webupdater och hämta WebUpdater till datorn.
- 2. Anslut nüvi-enheten till datorn med hjälp av mini-USB-kabeln.
- 3. Starta WebUpdater och följ anvisningarna på skärmen.

När du har bekräftat att du vill utföra en uppdatering hämtar WebUpdater automatiskt uppdateringen och installerar den på din nüvi.

# Extrafunktioner och valfria tillbehör

Om du vill ha mer information om valfria tillbehör går du till http://shop.garmin.com, www.garmin.com/extras, eller kontaktar din Garmin-återförsäljare.

#### Garmin Travel Guide

På samma sätt som en vanlig reseguide innehåller Garmin Travel Guide detaljerad information om platser som restauranger och hotell. Om du vill köpa ett tillbehör går du till http://shop.garmin.com eller kontaktar din lokala Garmin-återförsäljare.

Om du vill använda Travel Guide sätter du in SD-kortet i nüvi-enheten. Tryck på Vart > Extra > Travel Guide. Tryck på namnet på din reseguide för att öppna den.

#### SaversGuide<sup>®</sup>

Med det förprogrammerade SaversGuide-SD-datakortet och ett medlemsskapskort blir din nüvi-enhet till en digital kupongbok. Om du vill köpa ett tillbehör går du till http://shop.garmin.com eller kontaktar din Garmin-återförsäljare.

Om du vill använda SaversGuide sätter du in SD-kortet i nüvi-enheten. Tryck på Vart > Extra > SaversGuide.

#### Fartkameror

På vissa platser finns information om fartkameror tillgänglig. Mer information finns på http://my.garmin.com. För dessa platser innehåller nüvi-enheten placeringen av hundratals fartkameror. Din nüvi-enhet varnar dig när du närmar dig en fartkamera om du kör för fort. Informationen uppdateras minst varje vecka så att du har alltid tillgång till den senaste informationen.

Du kan när som helst köpa en ny region eller förlänga ett befintligt abonnemang. Varje region som du köper har ett eget förfallodatum.

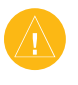

**VARNING:** Garmin ansvarar inte för noggrannheten hos eller följderna av användningen av anpassade sevärdheter eller databasen för fartkameror.

#### Egna intressanta platser

Med POI Loader kan du ladda egna intressanta platser till nüvi-enheten. Olika Internet-företag tillhandahåller POI-databaser. Vissa anpassade databaser innehåller varningsinformation för t.ex. fartkameror och skolzoner

Gå till www.garmin.com/extras och klicka på **POI Loader** om du vill installera POI Loader på datorn. Om du vill ha mer information läser du i hjälpen för POI Loader. Om du vill öppna hjälpen trycker du på **F1**.

Om du vill visa dina egna sevärdheter trycker du på Vart > Extra > Egna intresseplatser. Om du vill ändra inställningarna för larmade positioner trycker du på Verktyg > Inställningar > Larmade positioner > Positionslarm.

Om du vill ta bort anpassade sevärdheter från enheten ansluter du den till en dator. Öppna mappen **Garmin\poi** i enheten eller SD-kortenheten. Ta bort filen med namnet **poi.gpi**.

#### TourGuide

Med TourGuide kan din nüvi spela upp GPS-styrda ljudturer från tredje part. En ljudtur kan t.ex. ta dig längs en rutt medan den spelar upp intressant fakta om historiska platser längs vägen. För mer information, gå till www.garmin.com/extras och klicka sedan på **POI Loader**.

Visa filer för Garmin TourGuide genom att trycka på Vart > Extra > Egna intressanta platser. Ändra inställningarna för Garmin TourGuide genom att trycka på Verktyg > Inställningar > Larmade positioner > TourGuide.

### Batteriinformation

Enheten innehåller ett internt litiumjonbatteri som inte går att ta bort. Försök inte ta bort batteriet. Det kan leda till att batteriet fattar eld eller skadas eller till personskador.

Status för det interna batteriet anges med hjälp av batteriikonen **i** i hörnet av menyskärmen. Du kan öka batterimätarens exakthet genom att ladda ur batteriet helt innan du laddar upp det, utan att avbryta uppladdningen.

Om du vill ha mer information om hur du kasserar enheten på rätt sätt kontaktar du din lokala avfallskassering.

#### Maximera batteriets livslängd

- Minska bakgrundsbelysningen (Verktyg > Inställningar > Skärm > Ljusstyrka).
- Lämna inte enheten i direkt solljus. Undvik att utsätta enheten för stark hetta under lång tid.

### Byta säkringen

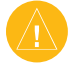

VARNING: När du byter ut säkringen bör du vara försiktig så att du inte tappar bort några av de små bitarna och se till att du sätter tillbaka dem på rätt ställen.

Om enheten inte laddas upp i fordonet måste du eventuellt byta den säkring som finns i fordonsadapterns ände.

- 1. Skruva av det svarta runda ändstycket och ta bort det.
- Byt ut säkringen (en glascylinder med silverfärgade ändar) och byt ut den mot en snabb säkring på 3 A.
- Sätt den silverfärgade änden i det svarta ändstycket. Skruva på det svarta ändstycket.

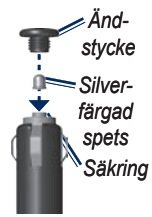

#### Ta bort nüvi-enheten och fästet

Om du vill ta bort enheten från vaggan trycker du på knappen i underkanten av vaggan uppåt och vinklar sedan enhetens övre kant framåt.

Ta bort vaggan från fästet genom att vrida vaggan åt höger eller vänster. Fortsätt trycka i samma riktning tills vaggan släpper från fästet.

Om du vill ta bort sugfästet från vindrutan fäller du spaken mot dig. Dra fliken på sugkoppen mot dig.

### Montera på instrumentbrädan

Använd den medföljande monteringsskivan till att fästa enheten på instrumentbrädan på ett sätt som uppfyller gällande krav.

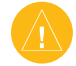

VARNING: Klistret på tejpen är för permanent montering och är extremt svårt att ta bort efter att du har satt dit det.

- 1. Rengör och torka instrumentbrädan där du vill placera skivan.
- 2. Ta bort skyddsarket från fästtejpen på skivans undersida.
- 3. Placera skivan på instrumentbrädan.
- 4. Ta bort plasthöljet från fästskivans ovansida.
- 5. Placera sugkoppsfästet på skivan. För spaken nedåt (mot skivan).

### Om GPS-satellitsignaler

För att enheten ska kunna navigera måste den ta emot signaler från GPS-satelliter (Global Positioning System). Om du är inomhus, nära höga byggnader eller träd eller i ett parkeringsgarage kan enheten inte ta emot satellitsignaler. Sök upp en öppen yta utomhus utan höga skymmande föremål när du vill använda nüvi-enheten.

Mer information om GPS finns på www.garmin.com/aboutGPS.

### Sköta nüvi-enheten

Enheten innehåller känsliga elektroniska komponenter som kan skadas permanent om du utsätter enheten för häftiga skakningar eller vibrationer. Du kan minimera risken för skador genom att undvika att tappa den och inte använda den i miljöer där det finns stor risk för skakningar eller vibrationer.

#### Rengöra enheten

Enheten består av material av hög kvalitet och det enda underhåll du behöver utföra är rengöring. Du rengör enhetens ytterhölje (inte pekskärmen) med en fuktig trasa med milt rengöringsmedel och torkar den torr. Använd inte kemiska rengörings- eller lösningsmedel som kan skada plastkomponenterna.

#### Rengöra pekskärmen

Rengör pekskärmen med en mjuk, ren och luddfri trasa. Om det behövs använder du vatten, isopropylalkohol eller linsrengöring. Fukta trasan med vätskan och torka försiktigt av pekskärmen.

#### Skydda nüvi-enheten

- Förvara inte enheten där den kan utsättas för extrema temperaturer eftersom den då kan skadas permanent.
- Utsätt inte enheten för vatten. Om enheten kommer i kontakt med vatten kan den sluta fungera.
- Det går att använda en persondatorpenna till pekskärmen, men försök inte göra det samtidigt som du kör bil. Använd aldrig ett hårt eller vasst föremål på pekskärmen eftersom den då kan skadas.

#### Förhindra stöld

- Förebygg stöld genom att ta bort enheten och fästet när den inte används. Ta bort resterna efter sugfästet på vindrutan.
- Förvara inte enheten i handskfacket.
- Registrera produkten på http://my.garmin.com.
- Använd funktionen Garmin Lock. Se sidan 44.

### Överensstämmelseförklaring

Härmed intygar Garmin att denna produkt nüvi uppfyller de grundläggande kraven och andra föreskrifter i direktiv 1999/5/EC. Den fullständiga överensstämmelseförklaringen finns på Garmins webbplats för din Garminprodukt: www.garmin.com.

### Viktig juridisk information om din FM-sändare

Din nüvi-produkt innehåller en FM-sändare. Läs följande information.

#### Använda din nüvi-FM-sändare i Europa

Användningen av FM-sändare är för närvarande förbjudet i vissa europeiska länder på grund av restriktioner gällande specifika radiofrekvenser. Du måste kontrollera de lokala föreskrifterna i samtliga de europeiska länder där du avser att använda FM-sändaren för att säkerställa att det är lagligt. Du har fullt ansvar att följa alla sådana lagar och föreskrifter som gäller det land där du använder enheten. Garmin avsäger sig allt ansvar gällande att du följer lokala lagar och föreskrifter. Mer information finns på www.garmin.com/fm-notice.

#### Använda din nüvi-FM-sändare i USA

Även om det är tillåtet att använda FMsändare i USA är den tillåtna uteffekten på FM-sändare lägre i USA än i de europeiska länder som tillåter FM-sändare. De nüvimodeller som säljs i Europa är utrustade med de kraftigare europeiska FM-sändarna och kan inte lagligt användas i USA. Du har fullt ansvar att följa alla sådana lagar och föreskrifter som gäller det land där du använder enheten. Du måste avaktivera FM-sändaren innan du använder din europeiska nüvi-modell i USA.

### Programlicensavtal

GENOM ATT ANVÄNDA nüvi-ENHETEN ACCEPTERAR DU VILLKOREN I FÖL-JANDE PROGRAMLICENSAVTAL. DU BÖR LÄSA IGENOM DET HÄR AVTALET NOGGRANT.

Garmin ger dig en begränsad licens för användning av den programvara som är inbäddad i enheten ("Programvaran") i binär körbar form för normal drift av produkten. Äganderätten och de intellektuella immateriella rättigheterna i och för Programvaran tillhör Garmin.

Du accepterar att Programvaran tillhör Garmin och är skyddad enligt de copyrightlagar som gäller i USA samt enligt internationella copyrightöverenskommelser. Du bekräftar vidare att strukturen på, organisationen av och koden för Programvaran är värdefulla företagshemligheter som tillhör Garmin och att källkoden för Programvaran är en värdefull affärshemlighet som tillhör Garmin. Du intygar att du inte kommer att dekompilera, demontera, ändra eller bakåtkompilera Programvaran eller någon del av den på eller på något annat sätt göra om Programvaran eller någon del av den till läsbar form eller skapa något arbete som bygger på Programvaran. Du intygar också att du inte kommer att exportera eller omexportera Programvaran till något land i strid med de exportkontrollagar som gäller i USA.

### Specifikationer

**Fysisk storlek**: 121,7 mm B x 75,2 mm H x 19,5 mm D

Vikt: 175 g

**Display**: 4,3 tum diagonalt, 480 x 272 bildpunkter, liggande WQVGA TFTbildskärm med vit bakgrundsbelysning och pekskärm

Hölje: Inte vattentätt (IPXO)

Temperaturintervall: 0 till 60 °C

Laddningstemperatur: +0 till +45 °C

**Datalagring**: Internt minne och löstagbart SD-kort (tillval). Data lagras utan tidsgräns

Datorgränssnitt: USB-masslagringsenhet, plug-and-play

Hörlursuttag: Vanlig 3,5 mm-kontakt

Laddningstid: Cirka 4 timmar

**Strömingång**: DC-bilström med den medföljande strömkabeln eller nätadapter (tillval)

Strömförbrukning: 10 W max.

**Batterilivslängd**: 3 till 7 timmar, beroende på användning

Batteri: Laddningsbart, utbytbart litiumjonbatteri

GPS-mottagare: Högkänslig

#### Hämtningstider\*:

Varm: < 1 sek. Kall: < 38 sek. Fabriksåterställning: < 45 sek.

\*Medelvärde för stationär mottagare med fri sikt

### Felsökning

| Problem/fråga                                                               | Lösning/svar                                                                                                    |
|-----------------------------------------------------------------------------|----------------------------------------------------------------------------------------------------|
| Min enhet får aldrig kontakt<br>med satellitsignaler.                       | Ta med enheten ut ur parkeringsgarage och undan från höga byggnader och träd. Var stillastående i flera minuter.                                                                                                    |
| Sugkoppen sitter inte fast på<br>min vindruta.                              | Rengör sugkoppen och vindrutan med tvättsprit. Torka med en ren, torr trasa.<br>Fäst sugkoppen enligt instruktionerna på sidan 3.                                                                                                    |
| Min nüvi-enhet laddas inte i<br>bilen.                                      | Din nüvi-enhet kan bara laddas upp mellan 0 °C och 45 °C. Om nüvi-enheten<br>är placerad i direkt solljus eller i en varm miljö kan den inte laddas.                                                                                                    |
| Hur rensar jag alla använ-<br>dardata?                                      | Håll fingret nedtryckt i skärmens nedre högra hörn samtidigt som du sätter på<br>enheten. Håll fingret nedtryckt tills meddelandet visas. Om du vill rensa alla<br>användardata trycker du på <b>Ja</b> .                                                    |
| Enheten har låst/hängt sig.                                                 | Om nüvi-enhetens skärm slutar fungera ska du slå av och sedan slå på<br>nüvi-enheten igen. Om det inte hjälper skjuter du <b>strömknappen</b> åt vänster<br>och håller den där i 8 sekunder. Sätt på nüvi-enheten igen. nüvi-enheten bör<br>fungera normalt. |
| Pekskärmen fungerar inte på<br>rätt sätt när jag trycker på den.            | Stäng av enheten och sätt sedan på den igen. Skjut <b>strömknappen</b> åt höger<br>(lås). Håll fingret på skärmen i ungefär 30 sekunder tills kalibreringssystemet<br>visas. Följ instruktionerna på skärmen.                                                |
| Det verkar inte som om batteri-<br>mätaren visar rätt.                      | Ladda ur enheten helt och ladda upp den helt igen (utan att avbryta uppladd-<br>ningsprocessen).                                                                                                    |
|                                                                             | Se till att du har en nüvi 710, 760 eller 770.                                                                                                    |
| Telefonen ansluter inte till                                                | Tryck på Verktyg > Inställningar > Bluetooth. Ange fältet Bluetooth till Till.                                                                                                    |
| nüvi-enheten.                                                               | Kontrollera att telefonen är påslagen och inom 10 meter från nüvi-enheten.                                                                                                    |
|                                                                             | Mer hjälp finns på www.garmin.com/bluetooth.                                                                                                    |
| Hur kan jag kontrollera om<br>nüvi-enheten är i USB-mass-<br>lagringsläget? | När enheten är i USB-masslagringsläget visas en bild av en nüvi-enhet som<br>är ansluten till datorn. Dessutom bör två nya flyttbara diskenheter visas i <b>Den</b><br>här datorn.                                                                           |

| Problem/fråga                                                                                    | Lösning/svar                                                                                                    |
|--------------------------------------------------------------------------------------------------|----------------------------------------------------------------------------------------------------|
| Jag ser inte nüvi-enheten i Den<br>här datorn när jag ansluter den.                              | <ol> <li>Koppla från USB-kabeln från datorn.</li> <li>Stäng av enheten.</li> <li>Anslut USB-kabeln till datorn och enheten. Enheten sätts på automatiskt<br/>och ändras till USB-masslagringsläget.</li> </ol>                                                                                                    |
| Det finns inga nya borttagbara<br>enheter i listan med disken-<br>heter.                         | Om du har anslutit flera nätverksenheter till datorn kan det eventuellt uppstå<br>problem när enhetsbokstäver ska tilldelas till din nüvi-diskenhet. Om du<br>vill ha mer information om hur du ansluter diskenheter läser du i hjälpen till<br>operativsystemet.                                                                                                    |
| Jag får ingen trafikinformation.                                                                 | Bekräfta att du befinner dig inom täckningsområdet. Du måste befinna dig<br>inom ett täckningsområde för att få trafikinformationen för det området.<br>Kontrollera att FM TMC-trafikinformationsmottagaren är ansluten<br>till strömanslutningen på vaggan och även till bilens eluttag.<br>(Trafikinformationsmottagaren medföljer vissa nüvi 710-, 750T-,<br>760- och 770-paket.) |
| Hur hittar jag restauranter nära<br>hotellet jag bort på under en<br>semester eller i framtiden? | <ol> <li>Tryck på Vart &gt; Nära &gt; Ett annat samhälle (och ange semesterns mål).</li> <li>Leta upp hotellet och tryck på Kör.</li> <li>Tryck på Meny &gt; Vart &gt; Nära &gt; Min destination.</li> <li>Sök efter en restaurang. Restauranger närmast hotellet visas först.</li> <li>Du kan även använda GPS-simulatorn (Verktyg &gt; Inställningar &gt; System).</li> </ol>      |
| Hur kan jag hitta min bil på en<br>parkeringsplats?                                              | Tryck på Verktyg > Inställningar > Navigation > Ruttinställningar ><br>Fågelvägen > OK för att sätta enheten i fågelvägsläge. Tryck på Vart ><br>Favoriter > Senaste position > Kör. Navigera till din bil!                                                                                                    |

## INDEX

#### Symbols

2D-, 3D-kartbild 39

#### Α

aktuell plats, spara 10 alternativ för sidan Kör 9 ange din plats 8, 13 anpassa nüvienheten 37-43 ansluter en mobiltelefon 18 användarinformation, ta bort 43 användningsläge 37 återställa din nüvi-enhet 44 maxhastighet 16 trippdata 16 audible-ljudböcker 24 automatisk inställning 35

#### В

bakgrundsfärg 38 batteriinformation 48 bilder 27 Bluetooth-teknik 17–21 inställningar 42 para ihop med telefon 42 ta bort en telefon 42 böcker 24 bokmärken 24 bokstavera namnet 9

#### С

cykelnavigation 37

#### D

datoranslutning 25 delmål, lägga till 6 detaljkartor 40 diakritiska tecken 9 disk för instrumentbrädan 49

#### Е

enheter, konvertera 31 enhets-ID 37 extrafunktioner 45, 46

#### F

fågelvägen, rutt 13, 14, 38 fartkameradatabas 47 favoriter 10, 11 felsökning 55 filer 25-26 filformat som kan användas 26 hantera 25–26 överföra 25-26 ta hort 26 filformat som kan användas 25 FM-sändare 35-36 installation 35 juridisk information 52 FM-trafikinformationsmottagare 32-34 fordonsikon 15, 39 förflytta dig på kartan 13 förvara nüvi-enheten 51

#### G

Garmin Lock 40, 44 geocaching 13 GPS 4 av/på 37 om GPS 50

#### Η

handsfreetelefonfunktioner 17– 21 hastighetsbegränsningsikon 15 hem plats 9 telefonnummer 20 Hjälp 27 hjälp på enheten 27 hörlursuttag 2, 54

#### I

importera en spellista 23 inkommande samtal 18 inställningar 37–43 återställa 43

#### J

juridisk kommentar, FM-sändare 52

#### Κ

karta aktivera detaljkartor 39 anpassa 39 bläddra 13

Användarhandbok för nüvi 700-serien

#### INDEX

detaljnivå 39 flytta 13 Kartinfo, knapp 39 uppdatera 45 version 39 visa 39 vtterligare 45 zooma 13 kilometer 37 knappsatsen 9 layout 9, 37 språkläge 9, 39 konvertera enheter 31 koordinater 13 kör hem 9 kurs upp 39

#### L

ladda upp nüvienheten 44, 55 lägesikon 15, 39 larm fartkamera 46 larmgräns 43 larmade positioner 42 låsa nüvi-enheten 44 skärm 7 läs upp gatunamn 39 58

litiumjonbatteri 48, 54 ljudutgång 2, 35-36 ljudversion 37 ljusstvrka 38

#### Μ

M3U-format. spellista 23 MapSource 45 måttenheter. konvertera 31 maxhastighet, återställa 16 mediaspelare 22-24 menysida 4 mile 37 mini-USB-kontakt 2 min info 28 miniräknare 30 montering 3på instrument brädan 49 ta hort från fäste 49 MP3-musikfiler läsa in 25 spela upp 22 musik 22 myGarmin i

#### Ν

närhetsvarningslarm 43 Nästa sväng, sida 16 navigationsläge för fotgängare 14, 37 navigering 6 läge 37

#### Ο

omväg 7 överensstämmelseförklaring 51 överföra filer 25–26 översätta ord 29

#### Ρ

pekskärm inställningar 38 kalibrera 44, 55 rengöra 51 PIN-kod Bluetooth 42 Garmin Lock 44 programlicensavtal 53 programuppdatering 45 programvaruversion 37 promenera rutt 14, 37

#### Q

OWERTYtangentbord 37

#### R

registrering 51 röstmeddelande 18 röstspråk 39 röstuppringning 20 rutter 12-14efter 6 fågelvägen 38 importera 28 inställningar 37 läge 37 lägga till ett stopp 6 simulerar 37 stoppar 7

#### S

säkerhetsinställningar 40 säkerhetsläge 40 säkerhetsplats 44 säkring, byta 48 samtal hem 20historik 20 lägga på 18 samtal väntar 19

Användarhandbok för nüvi 700-serien

svara på 18 satellitsignaler 4, 50 SaversGuide 46 SD-kort 25, 54 fack 2 Senaste position 11, 56 senast hittade platser 10 söka efter 10 ta bort 10 simulera en rutt 37 skärm lås 7 ljusstvrka 38 skärmbilder 38 skärmknappsatsen 9 skolzonsdatabas 47 sköta nüvi-enheten 50 SMS 21 söka efter platser 5 adress 8 alternativ för sidan Kör 8 med namn 9 med postnummer 8 nära en annan plats 14 objekt på kartan 13 senast valda platser 10

sparade platser (Favoriter) 11 söka satelliter 4 sökområde 14 sommartid 38 spara hittade platser 8, 11 spara aktuell plats 10, 13 spellista 22 från dator 23 redigera 23 skapa] 23 spara aktuell 23 spela upp 23 språkguide 29 stöldskyddsfunktion 40, 44 strömknapp 2 sugkoppsfäste 3 systeminställningar 37 Т ta bort alla användardata 43 anpassade sevärdheter 47

anpassade sevärdheter 47 favoriter 11, 13 filer 26

lista med senaste sökningar 10 rutt 13 tecken 9 ta bort fästet 49 telefonbok 19 textmeddelande 21 textspråk 39 tidsinställningar 38 tidszon 38 tillbehör 45 TourGuide 43, 47 trafik 32-34 incidenter 33 lägga till trafikinformationsprenumerationer 40 undvika 33 Travel Guide 29, 46 trippdata, återställa 16 Trippinformation, sida 16 tripplogg 39 tvåspråkiga lexikon 29 tyst ljud 7

#### U

undvika stöld 51 trafik 33, 34 vägtyper 38 uppdatera kartor 45 programvara 45 USB 26 felsökning 55 masslagringsläge 25–26 mata ut 26 utgång, ljud 7, 35 hörlursuttag 2

#### vägbeskrivningar 16 vagga 3 valuta, konvertera 31 världsklocka 28 Vart? 8–14; *Se* söka efter platser verktyg 27–31 visningsinställningar 38 volym 7, 43 ₩

WebUpdater 45

ytterligare kartor 45

#### Ζ

zooma 13

Användarhandbok för nüvi 700-serien

Den här svenska versionen av den engelska användarhandboken för nüvi 700-serien (Garmins artikelnummer 190-00859-00, revision D) tillhandahålls som en tjänst. Vid behov läser du i den senaste reviderade upplagan av den engelska användarhandboken angående drift och användning av nüvi-enheten.

De senaste kostnadsfria programvaruuppdateringarna (exklusive kartdata) under hela livslängden för dina Garmin-produkter finns på Garmins webbplats: www.garmin.com.

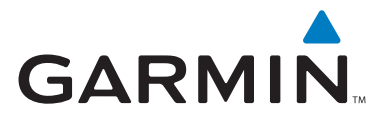

© 2007 Garmin Ltd. eller dess dotterbolag.

Garmin International, Inc. 1200 East 151st Street, Olathe, Kansas 66062, USA

Garmin (Europe) Ltd. Liberty House, Hounsdown Business Park, Southampton, Hampshire, SO40 9RB, Storbritannien

> Garmin Corporation No. 68, Jangshu 2nd Road, Shijr, Taipei County, Taiwan

> > www.garmin.com

Artikelnummer 190-00859-39 Rev. A